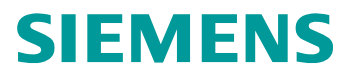

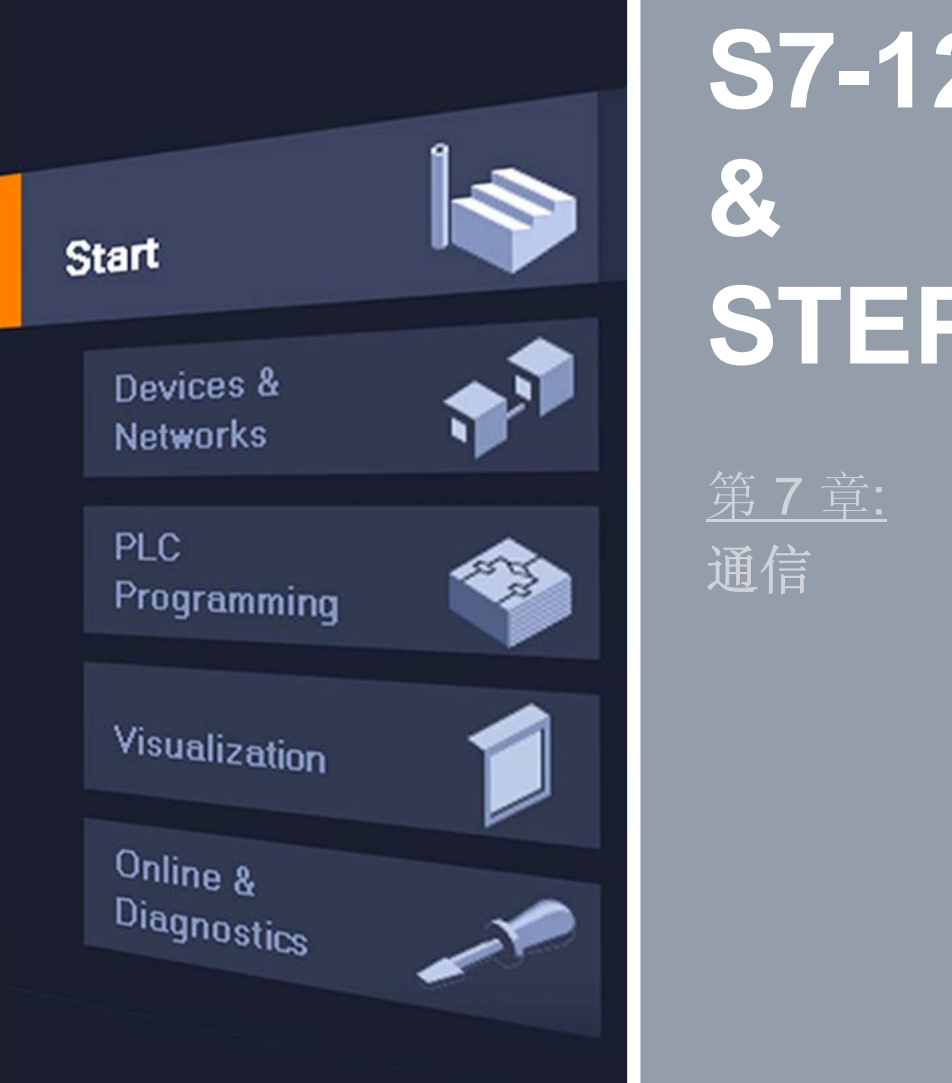

# S7-1200 & STEP7 Basic V10.5

© Siemens AG 2009. All Rights Reserved.

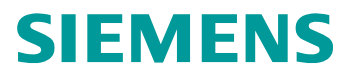

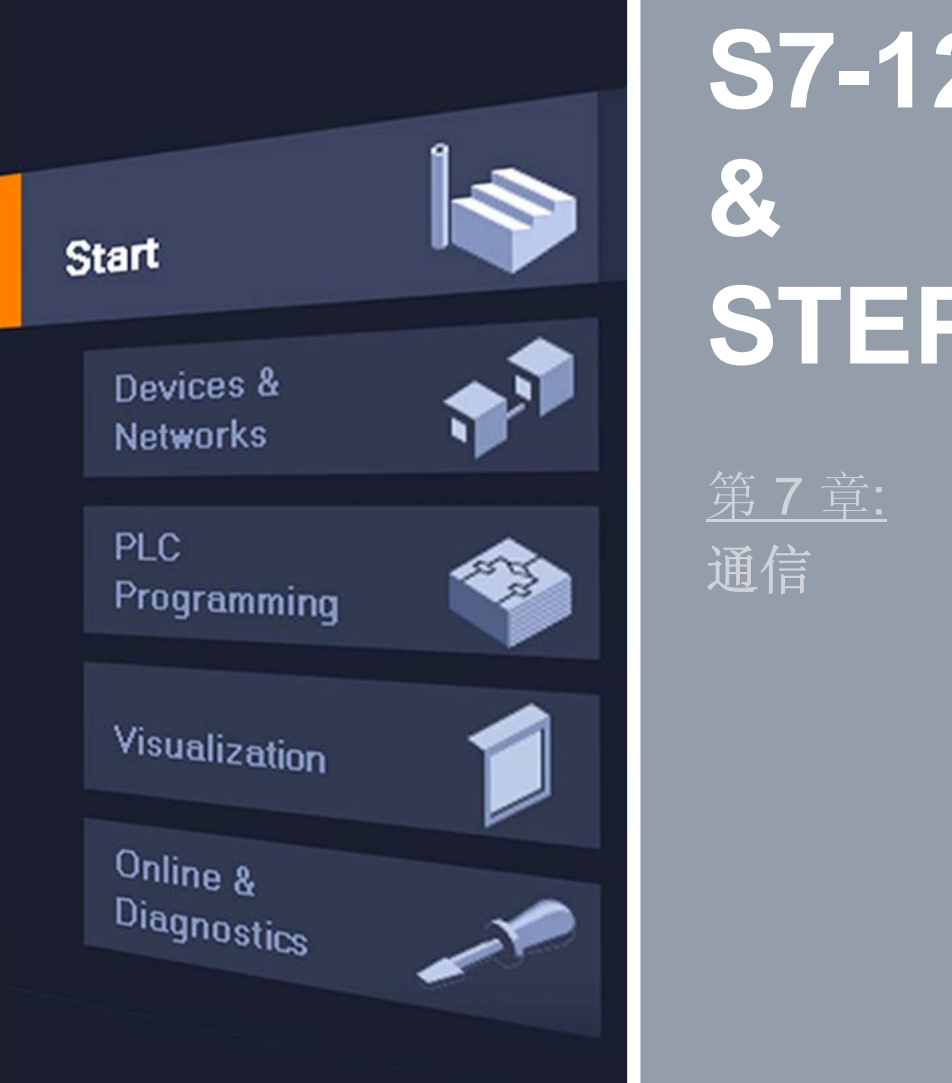

# S7-1200 & STEP7 Basic V10.5

© Siemens AG 2009. All Rights Reserved.

### 概述:通信接口

概述

### 开放式用户通信 练习

### 板载CPU: 以太网 (PROFINET)

- PG/OP 通信
- 开放式用户通信 (T-功能块)
  - 8 个连接
  - TCP标准
  - ISO-on-TCP标准
  - UDP (准备中)
- S7-通信
  - S7-1200 作为服务器
  - 客户端: PUT/GET (准备中)

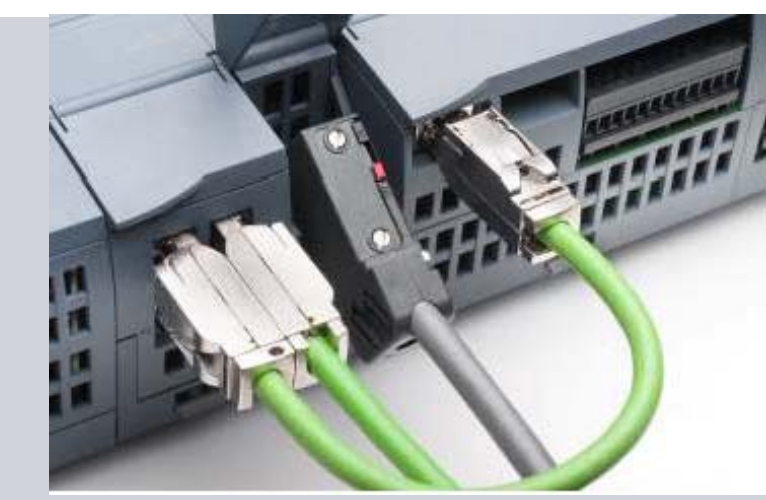

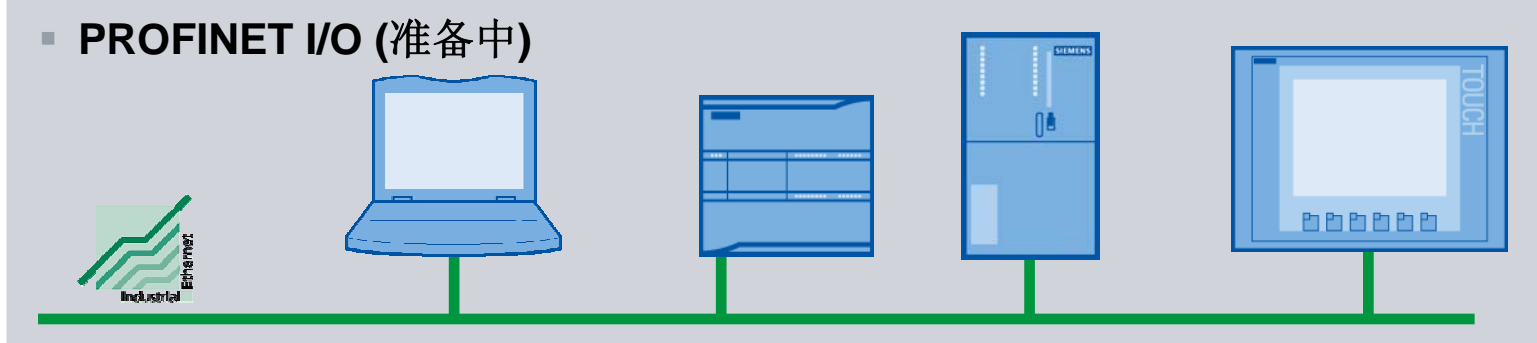

© Siemens AG 2009. All Rights Reserved. Industry Sector

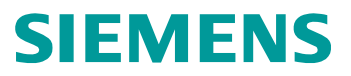

### 连接资源

概述

### 开放式用户通信 练习

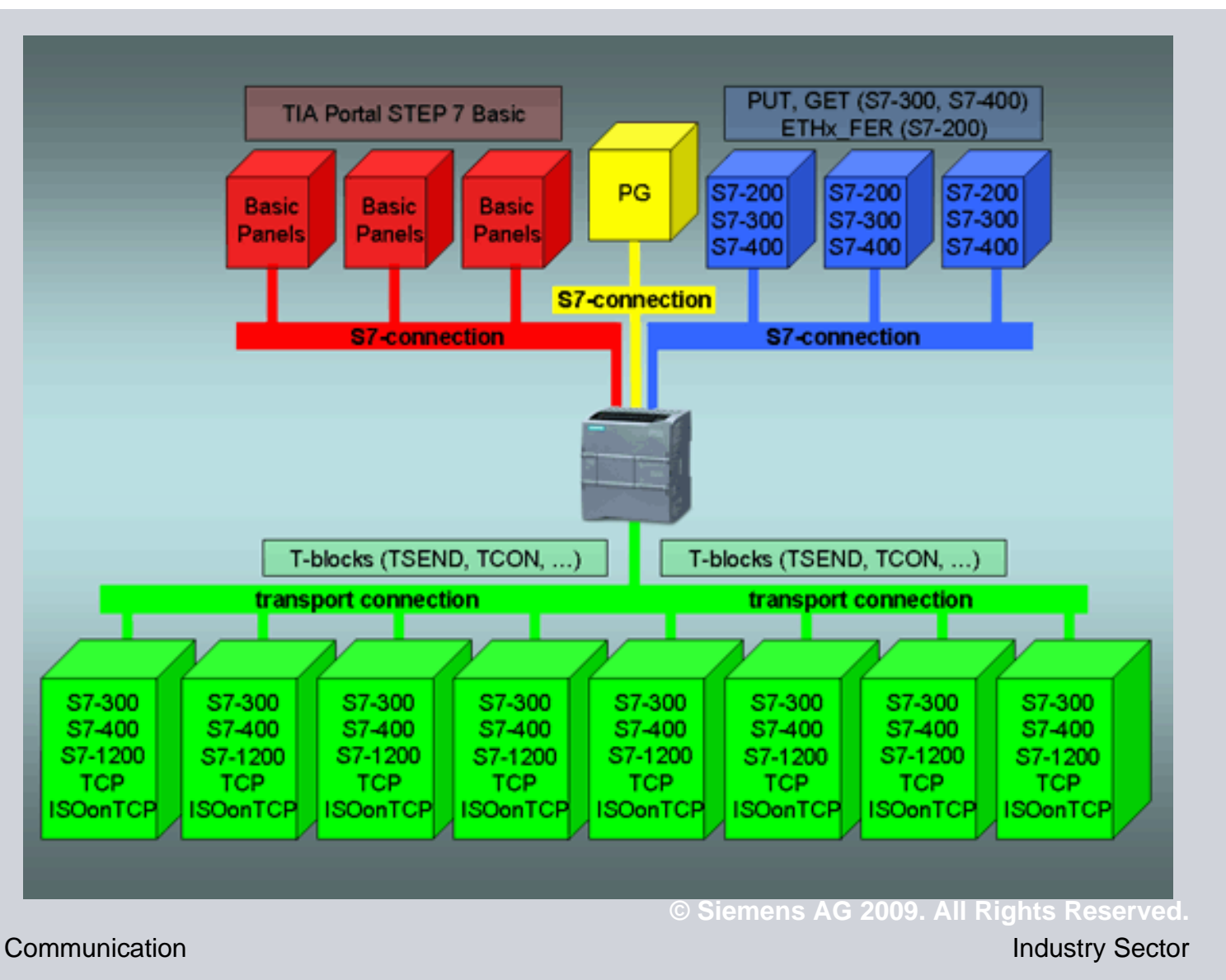

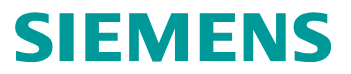

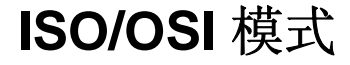

#### 概述

#### 开放式用户通信

- ■概述
- 以太网基础
- ■配置
- ■模块

练习

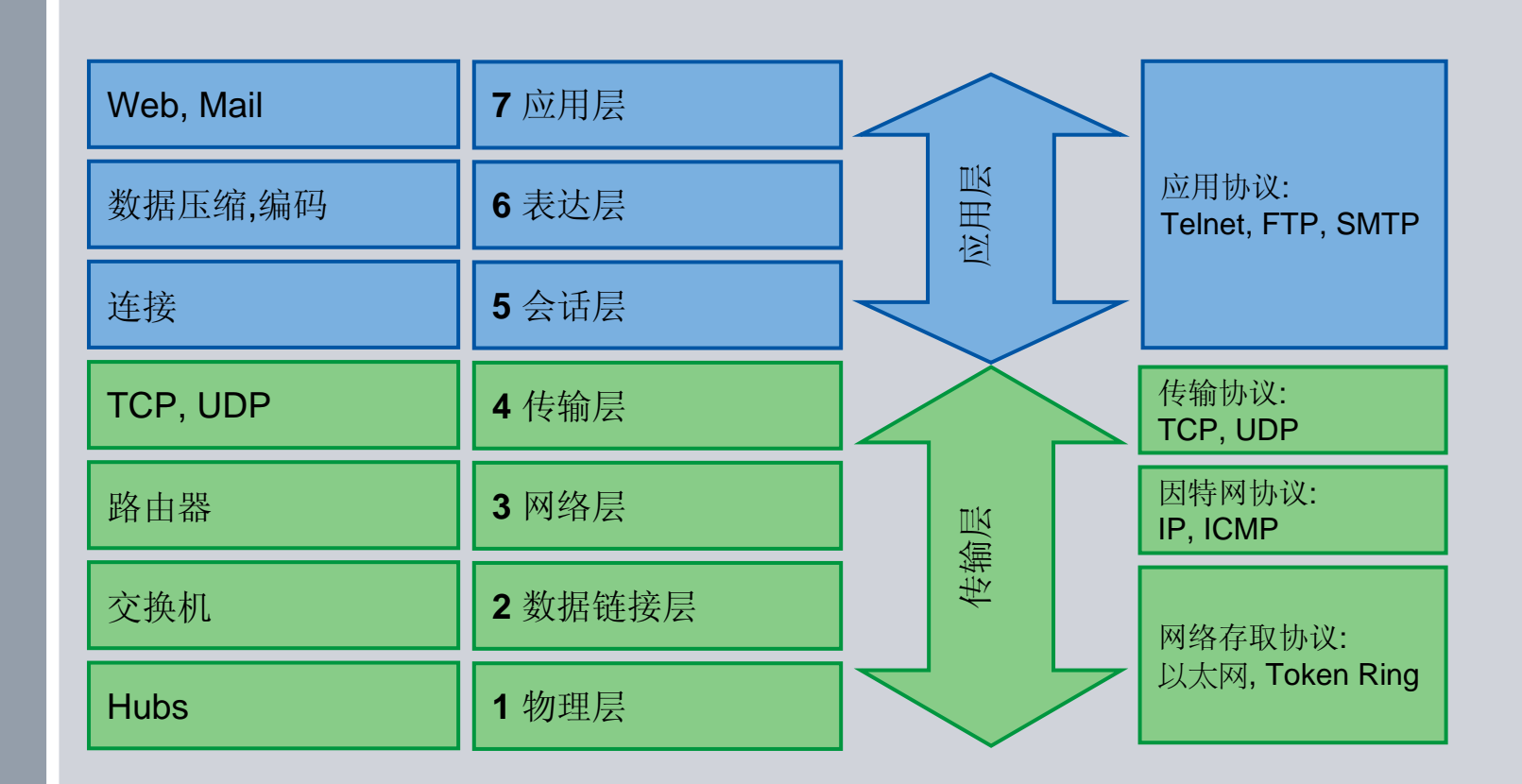

以太网

© Siemens AG 2009. All Rights Reserved

### S7-1200 工业以太网通信连接资源

#### 开放式用户通信

- 概述

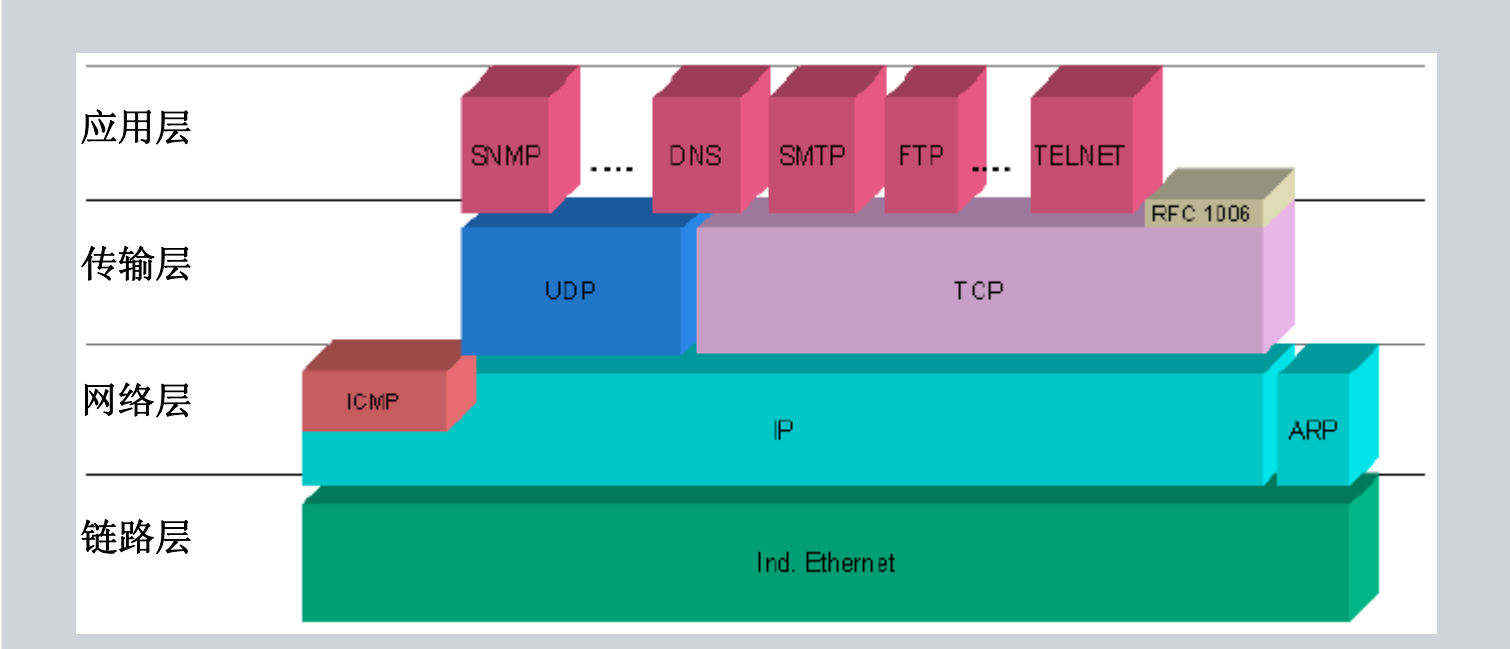

**Industry Sector** 

Communication

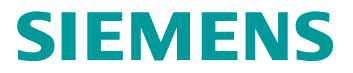

### 协议: TCP 和 UDP

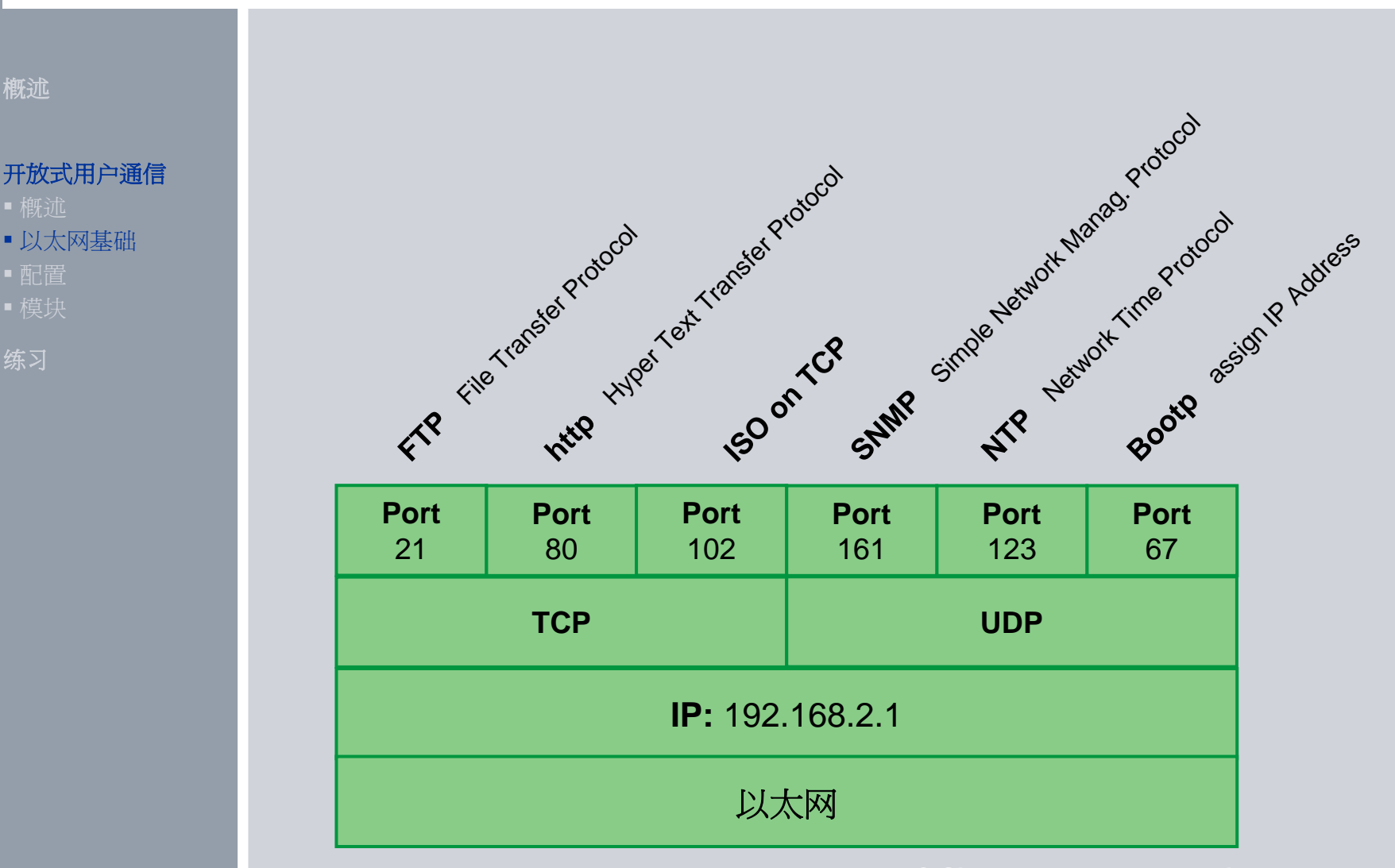

**Industry Sector** 

Communication

### 传输控制协议: TCP

概述

#### 开放式用户通信

- ■概述
- 以太网基础
- ■配置
- ■模块

练习

TCP 是由 RFC 793 描述的一种标准协议: 传输控制协议。TCP 的主要用途是 在过程对之间提供可靠、安全的连接服务。该协议有以下特点:

由于它与硬件紧密相关,因此它是一种高效的通信协议
它适合用于中等大小或较大的数据量(最多 8K 字节)
它为应用带来了更多的便利,特别是:

- 错误恢复
- 流控制
- 可靠性
- ■一种面向连接的协议
- ■非常灵活地用于只支持 TCP 的第三方系统
- ■有路由功能
- ■只能应用静态数据长度。
- ■消息会被确认。
- •使用端口号对应用程序寻址。
- ■大多数用户应用协议(例如 TELNET 和 FTP)都使用 TCP。

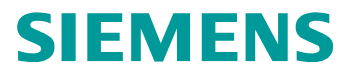

### 协议: ISO-on-TCP

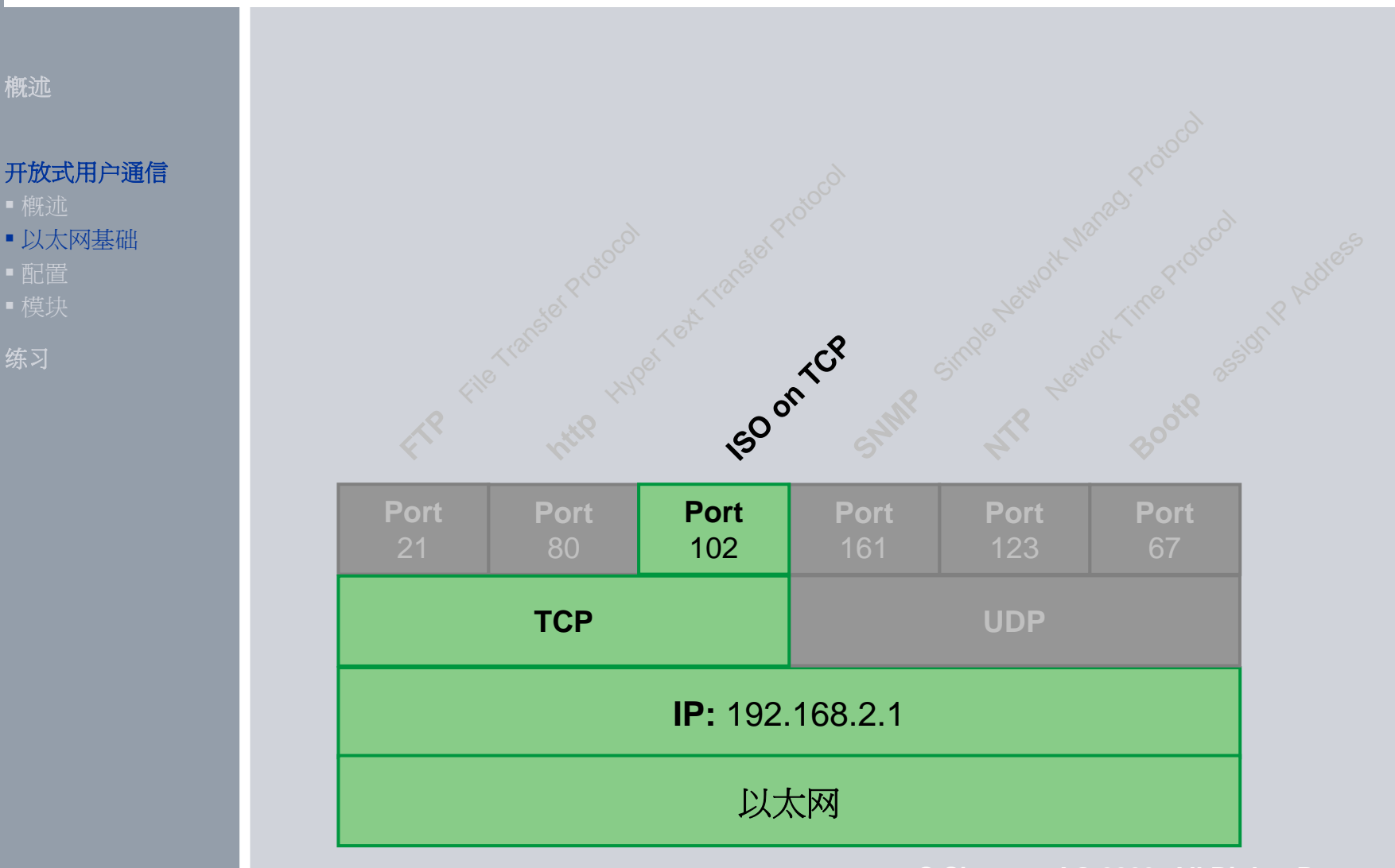

© Siemens AG 2009. All Rights Reserved

**Industry Sector** 

Page 9

### 协议: TSAP at ISO-on-TCP

概述

开放式用户通信

• 以太网基础

### TSAP (传输层服务访问点)

- ISO-on-TCP连接的访问点
- 通过102端口建立ISO-on-TCP连接
- 使用ASCII或十六进制数

| 应用层                    |                   |                    |                    |                    |            |
|------------------------|-------------------|--------------------|--------------------|--------------------|------------|
| TSAP                   |                   |                    |                    |                    |            |
| Port<br>21             | <b>Port</b><br>80 | <b>Port</b><br>102 | <b>Port</b><br>161 | <b>Port</b><br>123 | Port<br>67 |
|                        | ТСР               |                    |                    | UDP                |            |
| <b>IP:</b> 192.168.2.1 |                   |                    |                    |                    |            |
| 以太网                    |                   |                    |                    |                    |            |

© Siemens AG 2009. All Rights Reserved

Page 10

Communication

### 传输控制协议: TCP

概述

开放式用户通信

- ■概述
- 以太网基础
- ■配置
- ■模块

练习

ISO on TCP 是一种能够将 ISO 应用移植到 TCP/IP 网络的机制。该协议有以下特点:

- ■与硬件关系紧密的高效通信协议
- ■适合用于中等大小或较大的数据量(最多 8K字节)
- ■与 TCP 相比, 它的消息提供了数据结束标识符并且它是面向消息的。
- ■具有路由功能;可用于 WAN
- •可用于实现动态数据长度。

■由于使用 SEND/RECEIVE 编程接口的缘故,需要对数据管理进行编程。

通过传输服务访问点 (TSAP, Transport Service Access Point), TCP 协议允 许有多个连接访问单个 IP 地址(最多 64K 个连接)。借助 RFC 1006, TSAP 可 唯一标识连接到同一个 IP 地址的这些通信端点连接。

### 开放式用户通信 - 概述

概述

• 概述

开放式用户通信

### 没有连接管理的功能块

| "TCON "   | 激活以太网连接 |
|-----------|---------|
| "TDISCON" | 断开以太网连接 |
| "TSEND"   | 发送数据    |
| "TRCV"    | 接收数据    |

### 带有连结管理的功能块

"TSEND\_C" 激活以太网连接并发送数据
"TRCV\_C" 激活以太网连接并接收数据

| TSEND   | )_C    |
|---------|--------|
| EN      | ENO    |
| REQ     | DONE   |
| CONT    | BUSY   |
| LEN     | ERROR  |
| CONNECT | STATUS |
| DATA    |        |
| COM_RST |        |

|   |         | TRCV_C   |   |
|---|---------|----------|---|
| _ | EN      | ENO      | - |
| _ | EN_R    | DONE     | - |
| _ | CONT    | BUS"     | - |
| _ | LEN     | ERROR    | - |
| _ | CONNECT | STATUS   | - |
| _ | DATA    | RCVD_LEN | F |
| - | COM_RST |          |   |

© Siemens AG 2009. All Rights Reserved

Page 12

### 开放式用户通信 - 概述

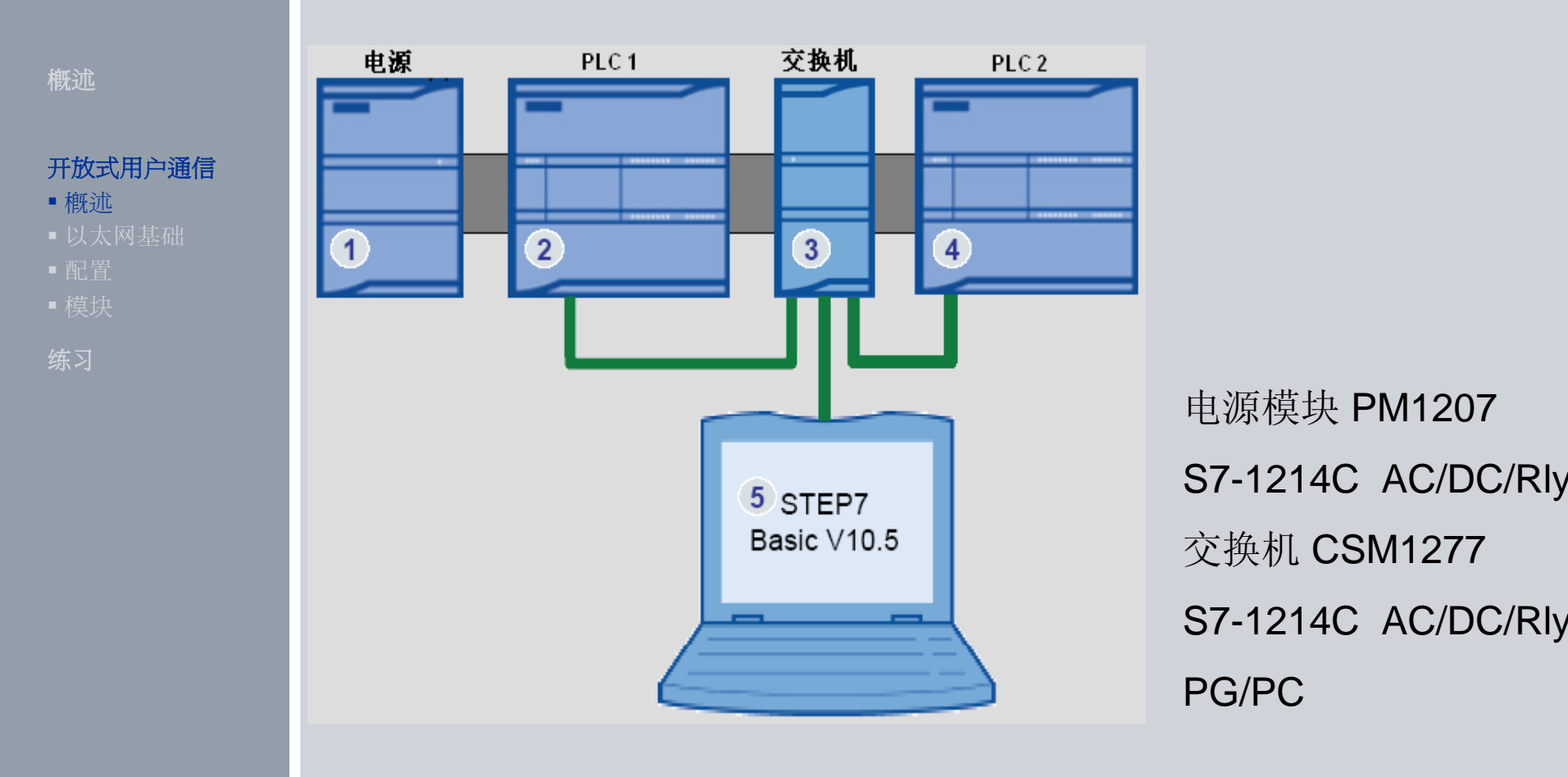

Communication

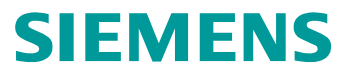

无连接管理

#### 概述

#### 开放式用户通信

- ■概述
- 以太网基础
- ■配置
- ■模块

练习

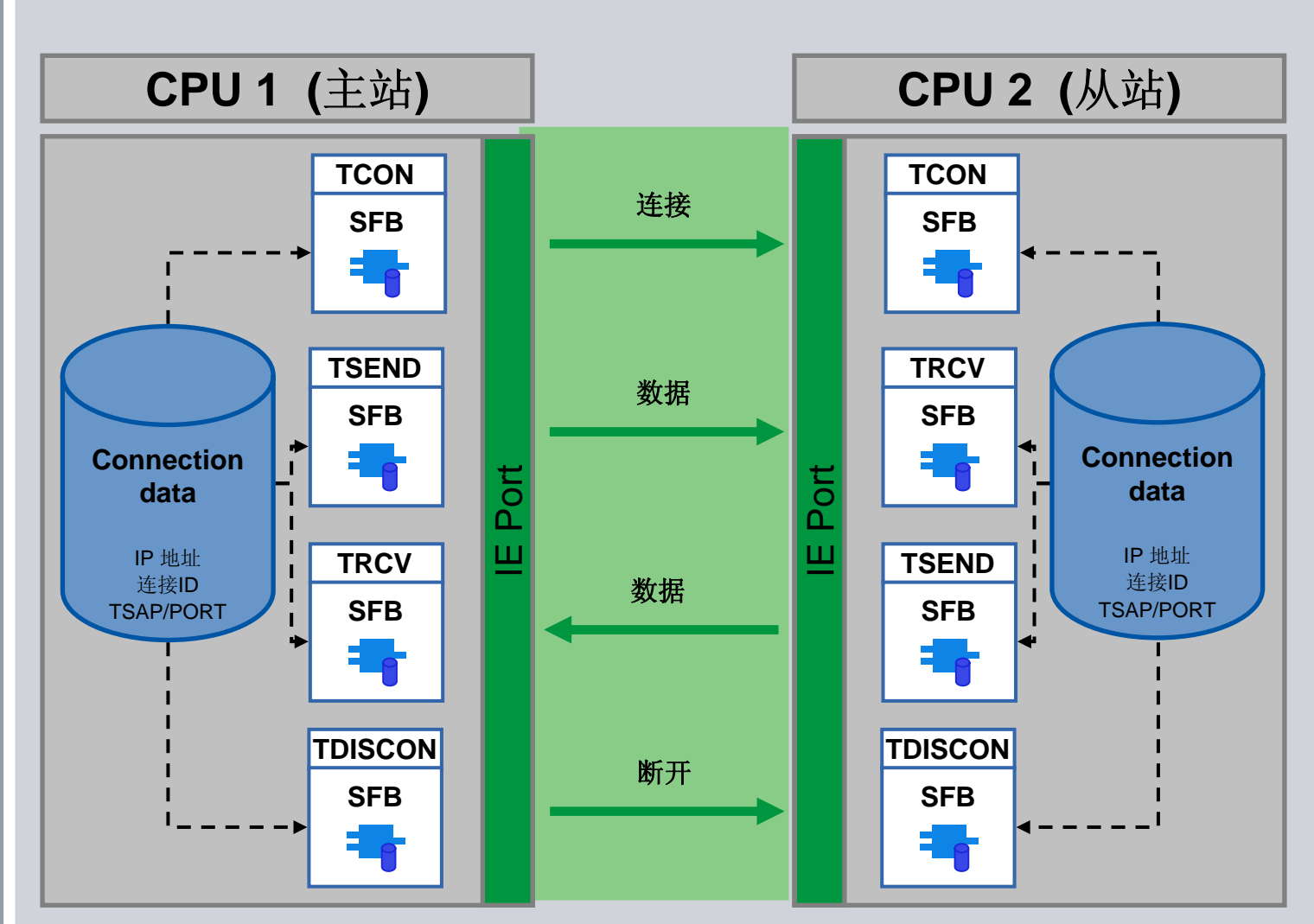

© Siemens AG 2009. All Rights Reserved. Industry Sector

Communication

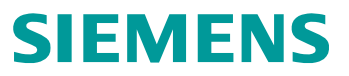

### 无连接管理

#### 概述

#### 开放式用户通信

- 概述
- 以太网基础
- ■配置
- ■模块

练习

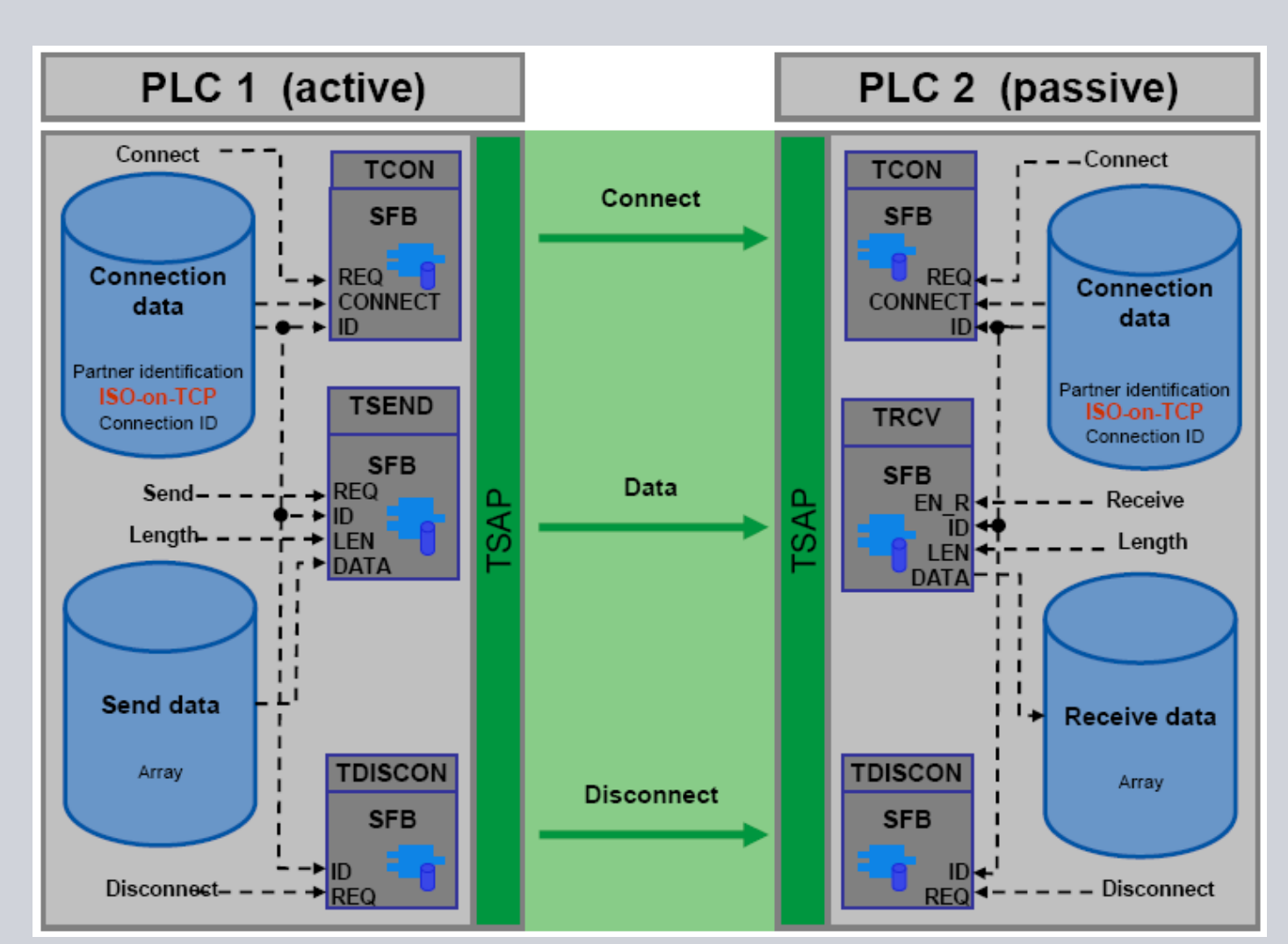

© Siemens AG 2009. All Rights Reserved

#### Page 15

Communication

### 无连接管理

#### 概述

开放式用户通信

- 概述
- 以太网基础
- ■配置
- ■模块

练习

■TCON 试图建立与伙伴(由CONNECT DB 定义, ID 标示)的连接在两个伙伴都 执行 REQ后,连接建立并保持.

连接信息 (通信伙伴, 协议选择和连接 ID) 保存在连接DB 中。

发送块 (TSEND)、接收块 (TRCV) 和 断开连接块(TDISCON) 只通过连接 ID得到连接信息。

REQ 上升沿 "REQ", TSEND 发送符号地址 "DATA"数据和"LEN" 长度信息给伙伴,数据被缓存。

在"EN\_R"="1"时, TRCV 接收数据保存在 "DATA" 中。

REQ 上升沿, TDISCON 终止与通讯伙伴的连接。

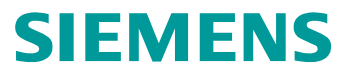

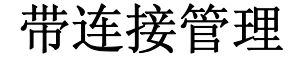

■ 概述

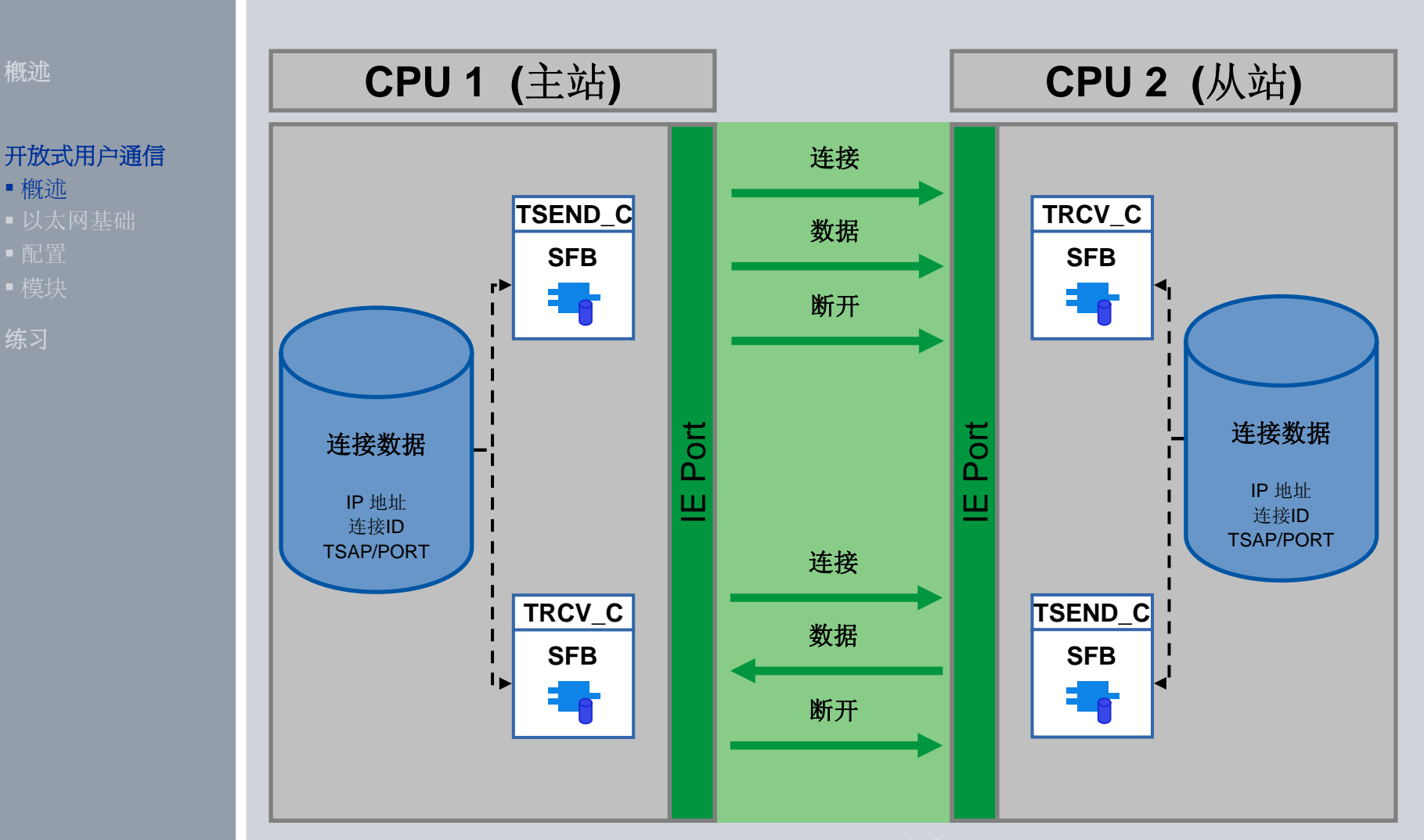

Page 17

Communication

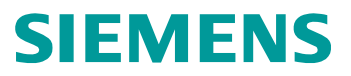

### 带连接管理

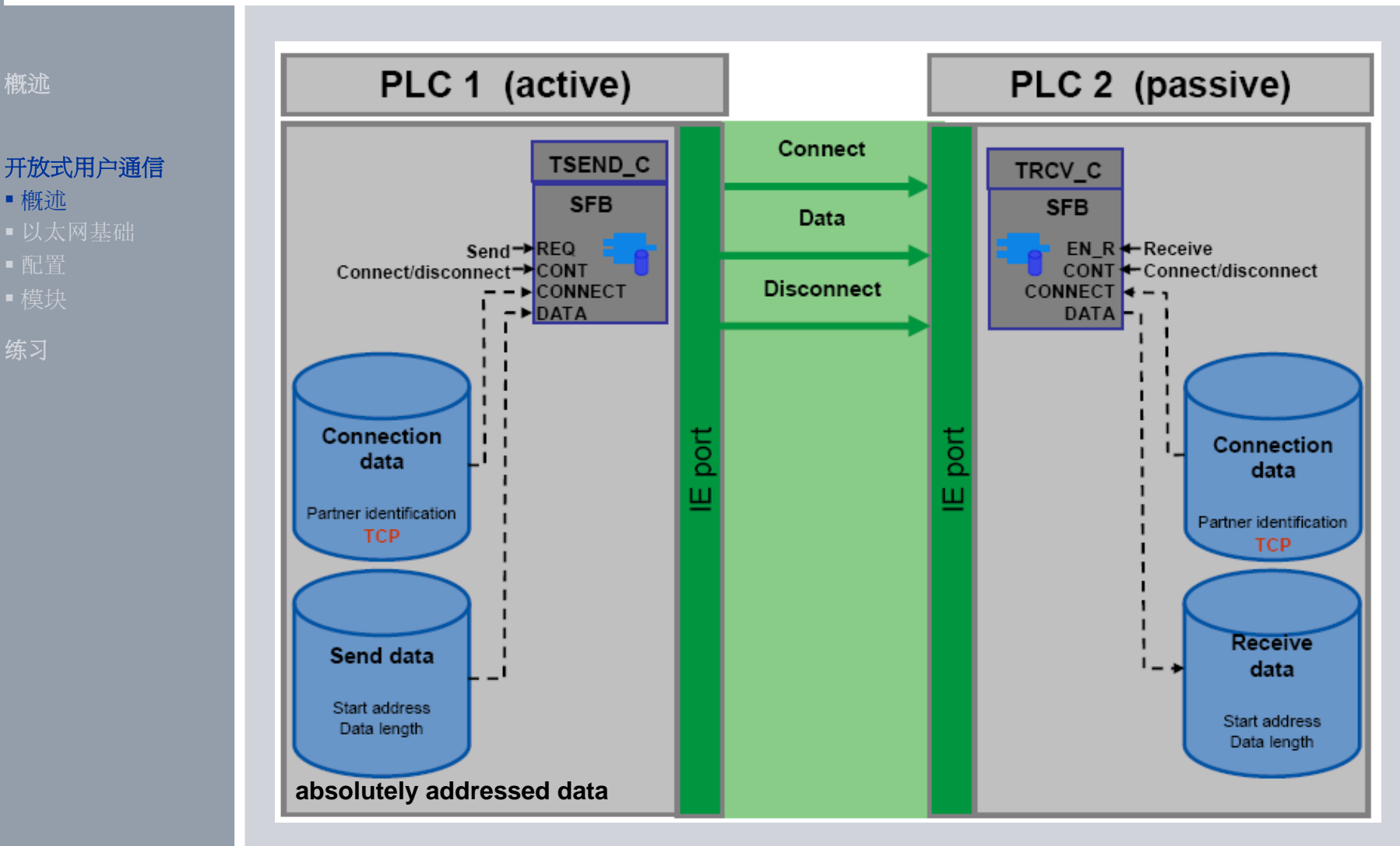

© Siemens AG 2009. All Rights Reserved. Industry Sector

Page 18

### 带连接管理

概述

#### 开放式用户通信

- 概述
- 以太网基础
- ■配置
- ■模块

练习

置位CON 参数建立连接;

server-client 原则;

PLC 2 提供服务 (server);

PLC 1 主动请求建立连接(client);

连接建立成功,持续保持;

连接信息保存在CONNECT 参数 DB 中,这里定义使用的协议及IP 地址

**"TSEND\_C"**和 **"TRCV\_C"**分别通过 REQ(上升沿)或 EN\_R(为1) 触发;

DATA 参数决定数据发送或接收开始地址和长度;

LEN参数决定发送或接收数据最大字节数;

(绝对地址寻址要将 LEN=0)

复位 CONT 参数终止连接。

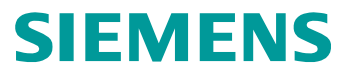

### 带连接管理

#### 概述

#### 开放式用户通信

- 概述
- 以太网基础
- ■配置
- ■模块

练习

### 绝对寻址如何选择协议

| Data length comparison<br>(TSEND_C/TSEND x TRCV_C/TRCV) | Protocol support |  |
|---------------------------------------------------------|------------------|--|
| >                                                       | TCP              |  |
| <                                                       | ISO-on-TCP       |  |
| =                                                       | TCP / ISO-on-TCP |  |

TSEND\_C 或 TSEND 发送的数据长度大于接收TRCV\_C 或 TRCV 设置长度,只能使用 TCP;接收块长度的限制被传输。

使用TCP,无论如何只有静态(固定)长度的数据被传输。

动态长度数据传输可以使用ISO-on-TCP协议进行符号寻址。

### 带连接管理

### 符号寻址

概述

#### 开放式用户通信

- 概述
- 以太网基础
- ■配置
- ■模块

练习

数据长度的变化可以使用LEN 参数,LEN数据长度可以使用固定数值或 变量。

当LEN=0, DATA 中指定结构或数组数据全部需要传输。

在传输数组和结构数据时,通过设定LEN 为变量可动态的定义传输数据的长度。

需将接收块TRCV\_C或TRCV的LEN设置为0。

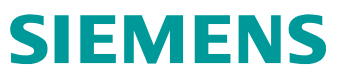

### 设备和网络组态

#### 概述

#### 开放式用户通信

- ■概述
- 以太网基础
- 配置
- ■模块

练习

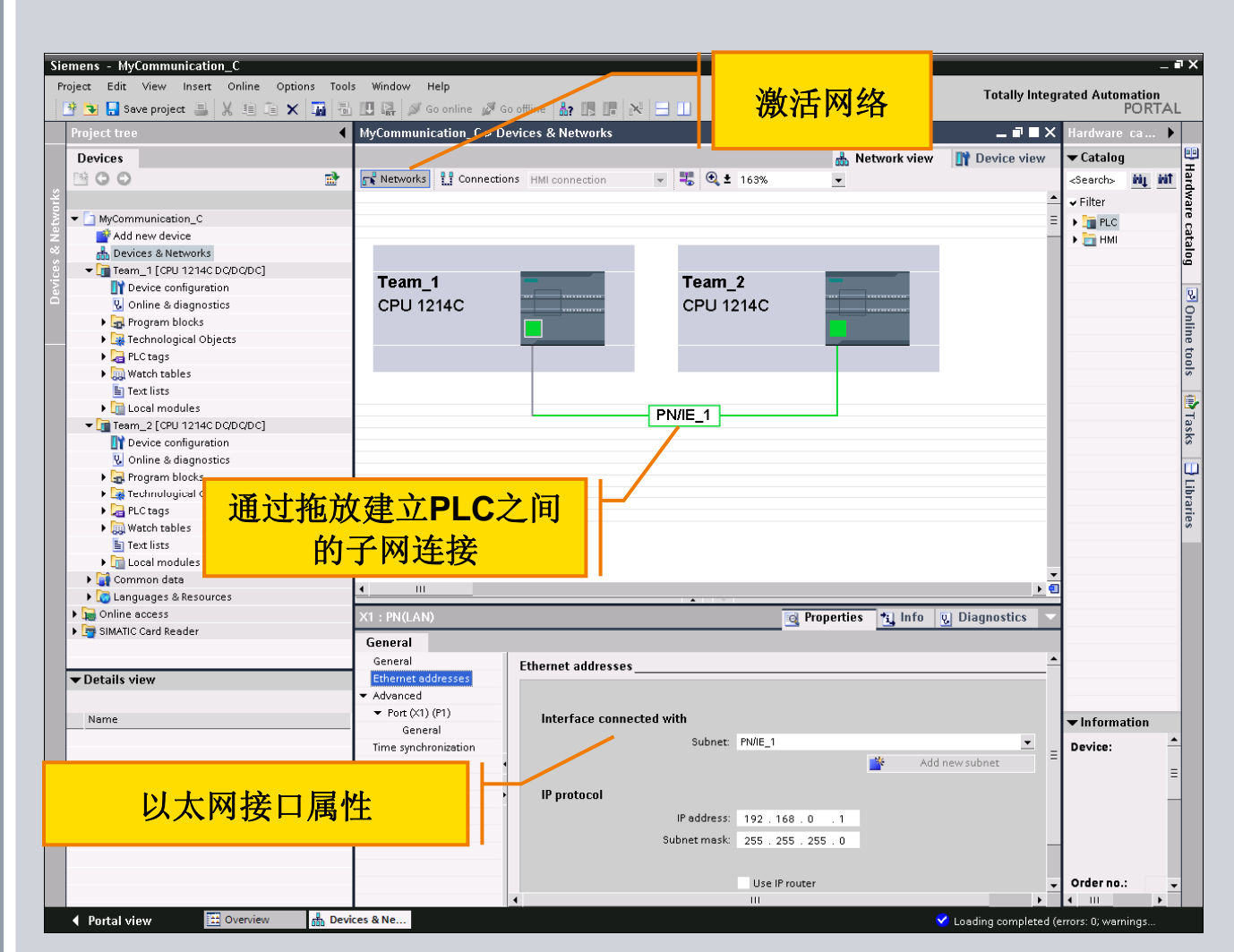

© Siemens AG 2009. All Rights Reserved

### 设备和网络组态

|                                                                  |                                   | Project1 > Devices & Networks          |
|------------------------------------------------------------------|-----------------------------------|----------------------------------------|
| 概述                                                               |                                   | Networks II Connections HMI connection |
| <b>开放式用户通信</b> <ul> <li>概述</li> <li>以太网基础</li> <li>配置</li> </ul> | 选择"网络视图"(Network view)以显示要连接的设备。  | PLC_1<br>CPU 1214C                     |
| ■ 模块                                                             |                                   | Project1 > Devices & Networks          |
| 练习                                                               |                                   | Networks 1. Connections HMI connection |
|                                                                  | 选择一个设备上的端口,然后将连接拖到第二个设备<br>上的端口上。 | PLC_1<br>CPU 1214C                     |
|                                                                  |                                   | Project1 > Devices & Networks          |
|                                                                  |                                   | Networks Connections HMI connection    |
|                                                                  | 释放鼠标按钮以创建网络连接                     | PLC_1<br>CPU 1214C                     |
|                                                                  | © S                               | iemens AG 2009. All Rights Reserved.   |
| Page 23                                                          | Communication                     | Industry Sector                        |

### "指令"任务栏的功能块

#### 概述

#### 开放式用户通信

- ■概述
- 以太网基础
- 配置
- ■模块

练习

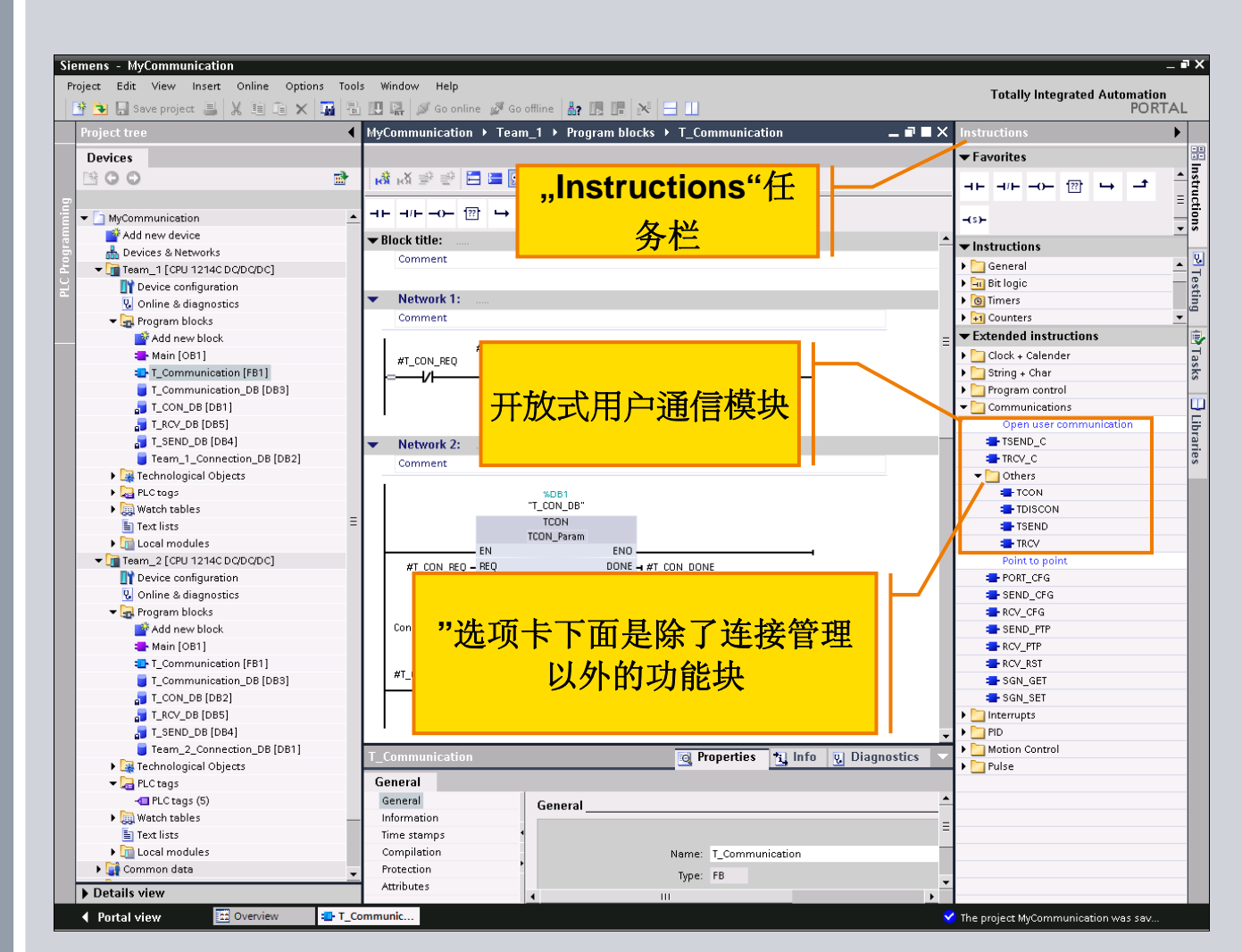

© Siemens AG 2009. All Rights Reserved

#### Page 24

#### Communication

### 利用"TCON"数据块建立一个以太网连接

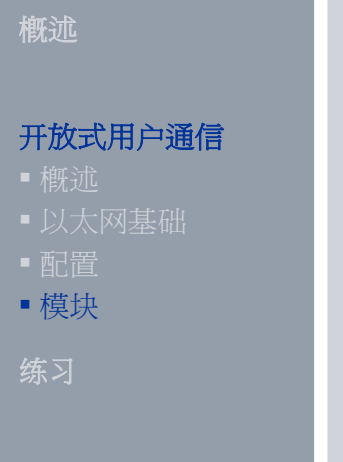

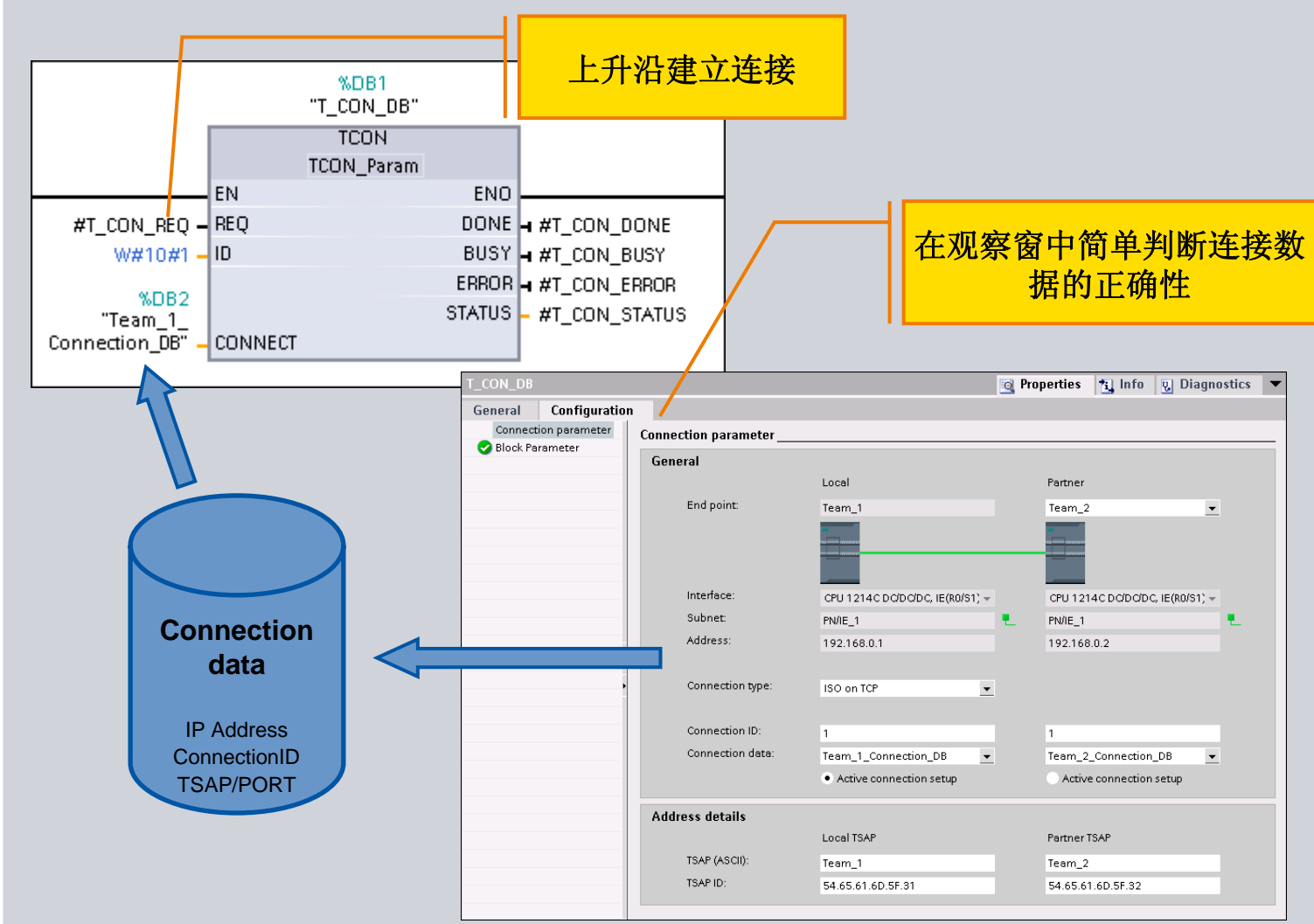

© Siemens AG 2009. All Rights Reserved

### 利用"TSEND"数据块发送数据

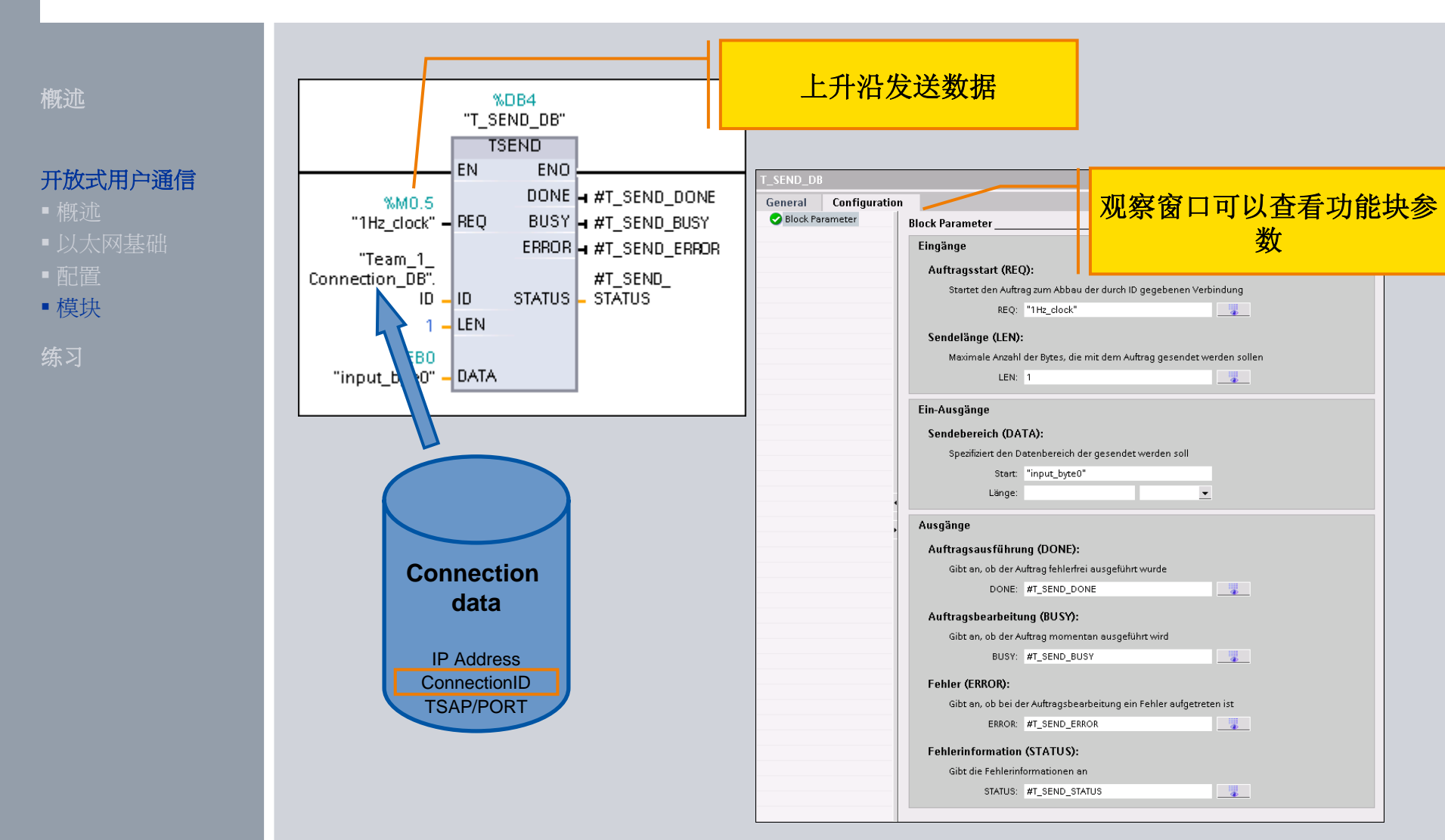

© Siemens AG 2009. All Rights Reserved. Industry Sector

### 利用"TRCV"数据块接收数据

#### 槪述

#### 开放式用户通信

- 概述
- 以太网基础
- ■配置
- ■模块

练习

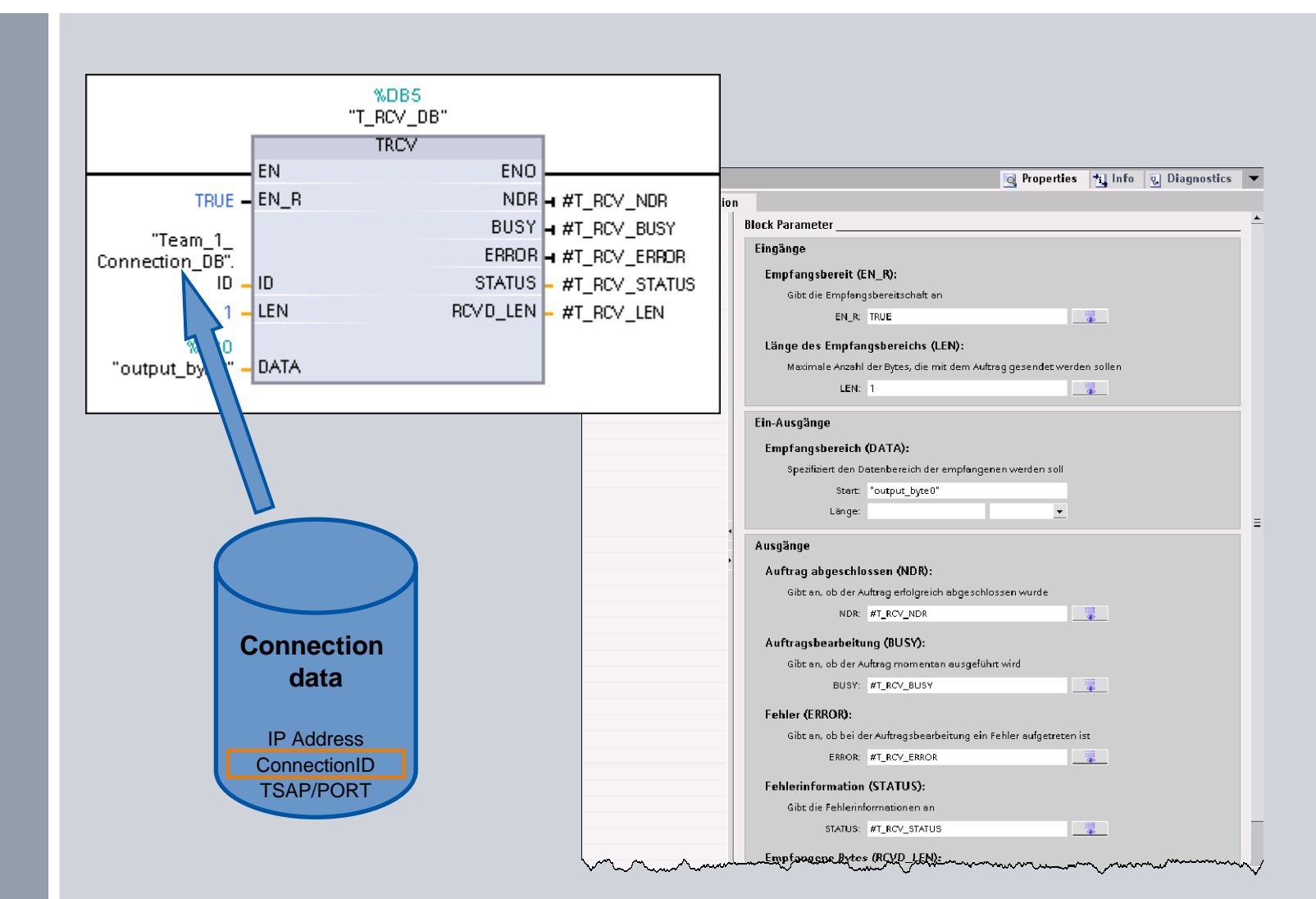

### © Siemens AG 2009. All Rights Reserved

Page 27

### 利用"TDISCON"数据块断开以太网连接

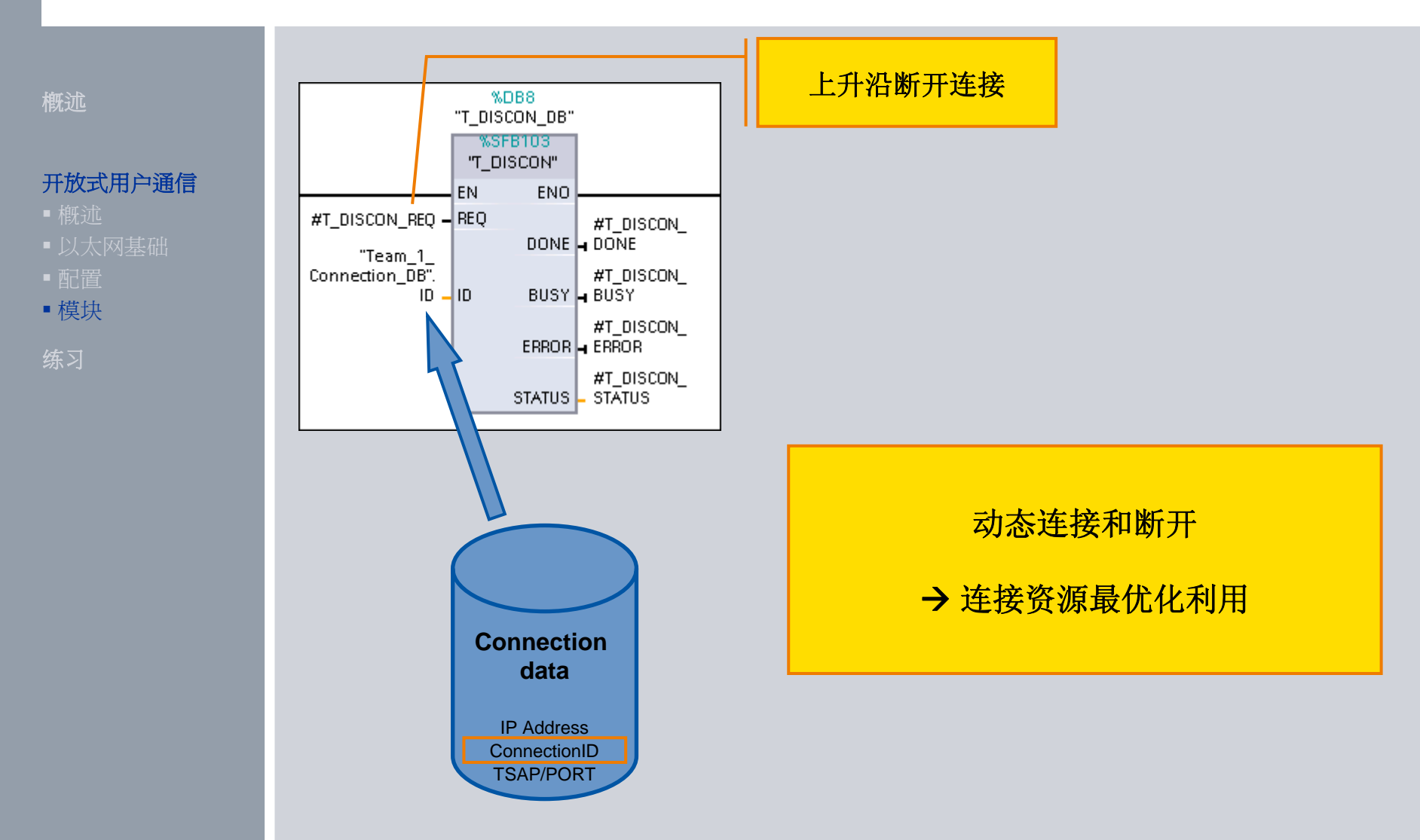

Page 28

### 利用"TSEND\_C"数据块发送数据

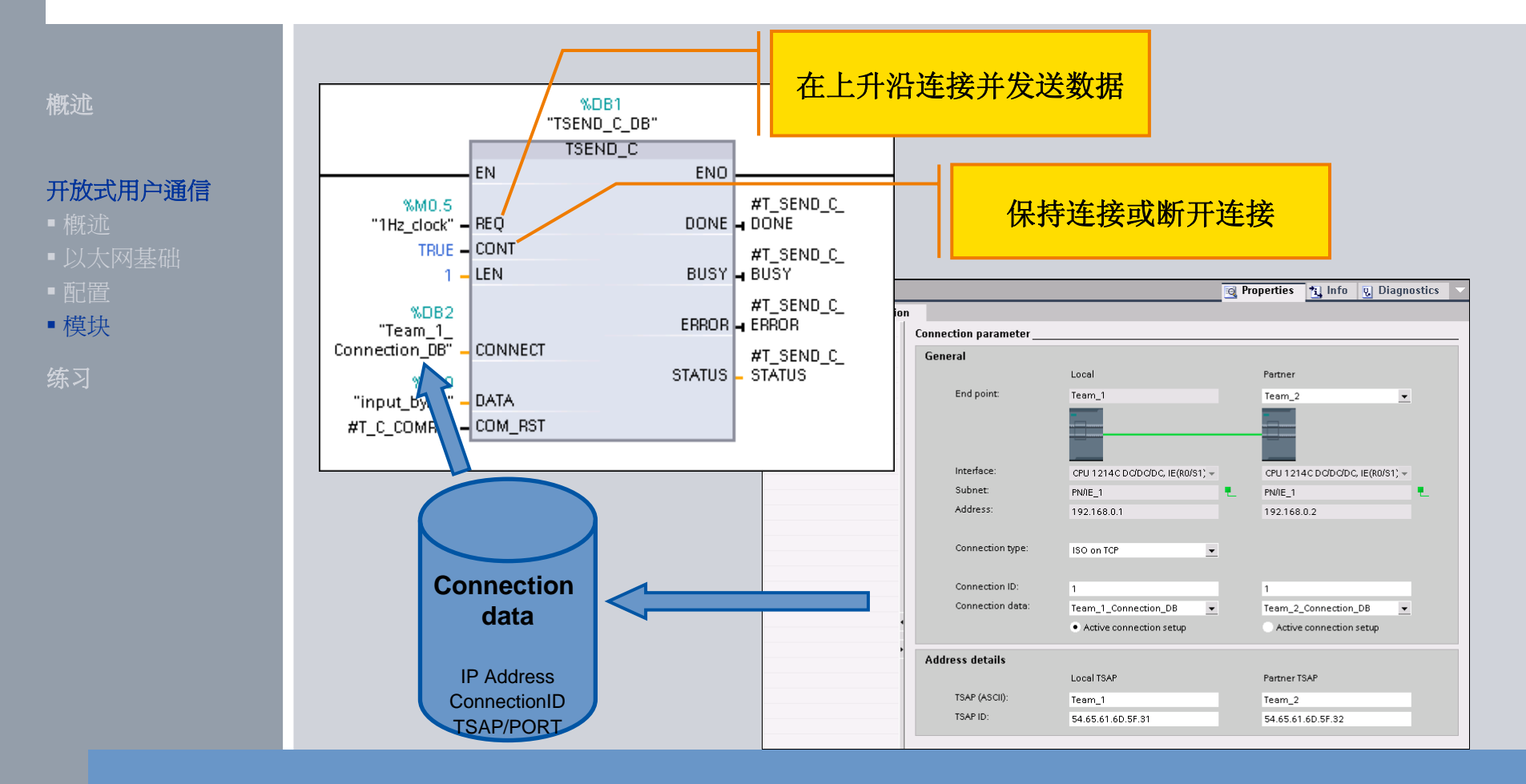

在一个功能块中连接,发送数据和断开连接

© Siemens AG 2009. All Rights Reserved. Industry Sector

Page 29

Communication

### 利用"TRCV\_C"数据块接收数据

#### 概述

#### 开放式用户通信

- ■概述
- ■以太网基础
- ■配置
- ■模块

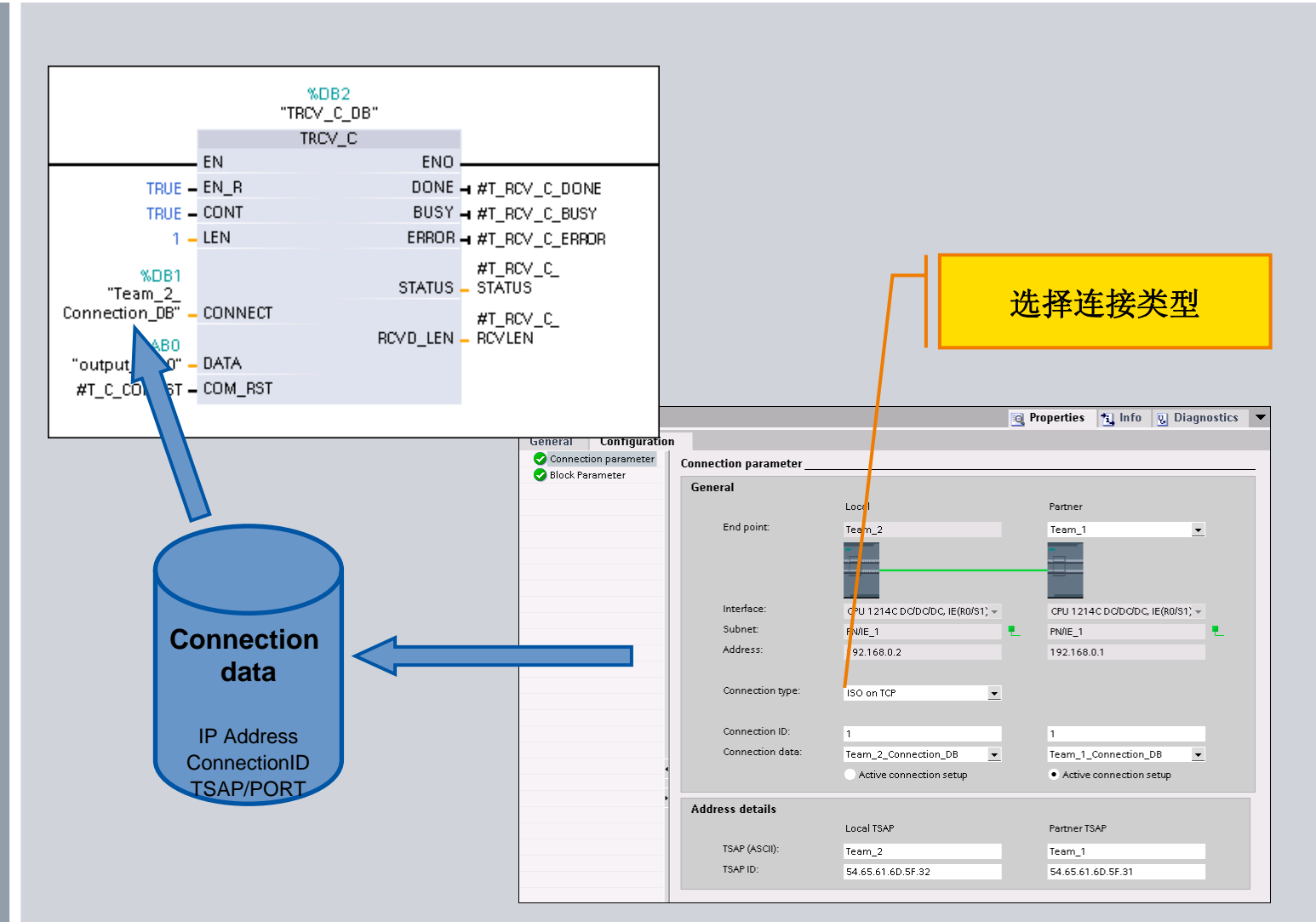

© Siemens AG 2009. All Rights Reserved

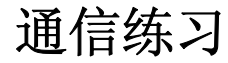

练习

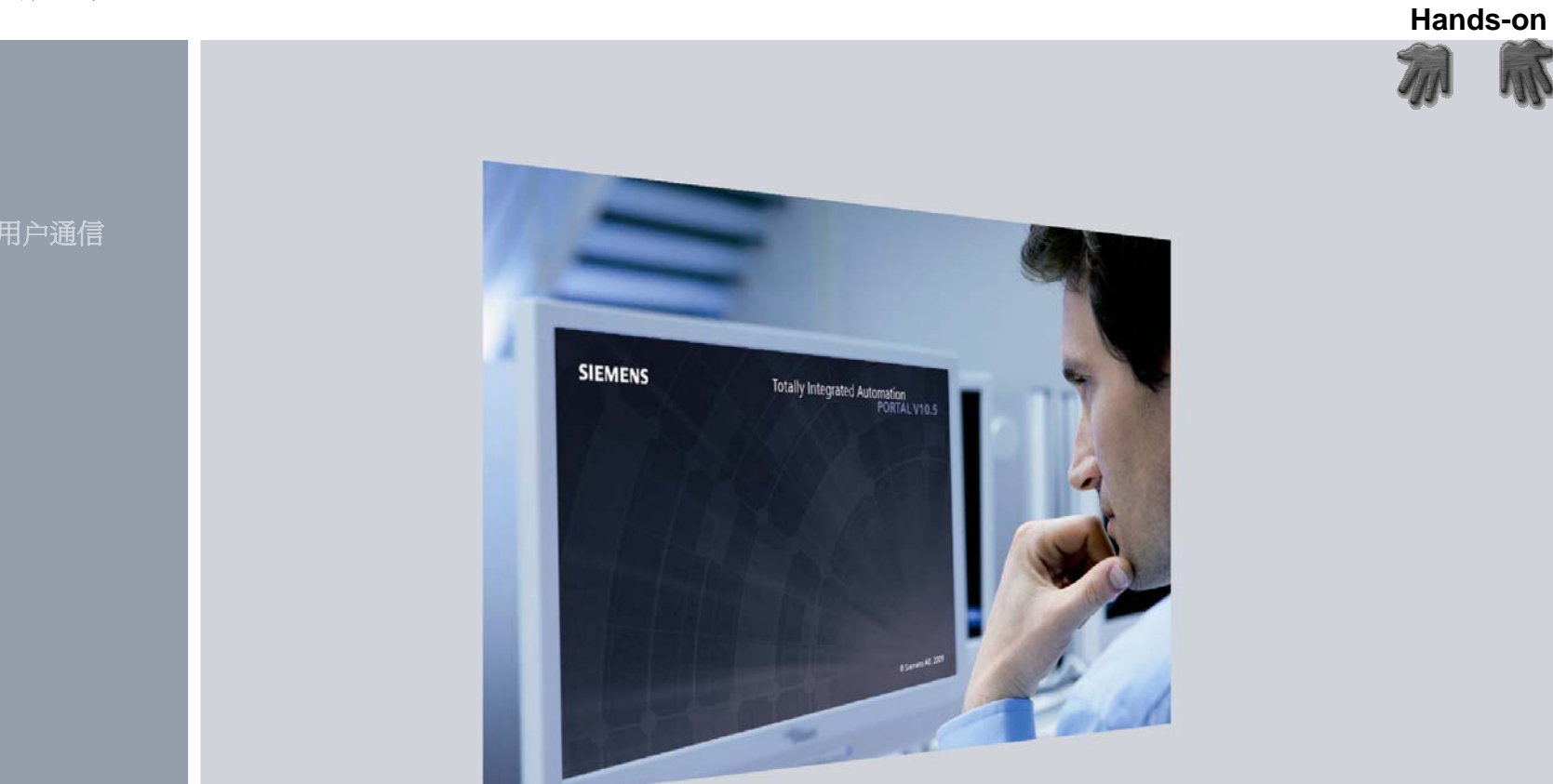

# 让我们从这里开始...为您设计的实验室

© Siemens AG 2009. All Rights Reserved. Industry Sector

Communication

Hands-on

### 练习: 连接 S7-1200 Demo 箱

开放式用户通信 练习

Team1 IP: 192.168.0.x

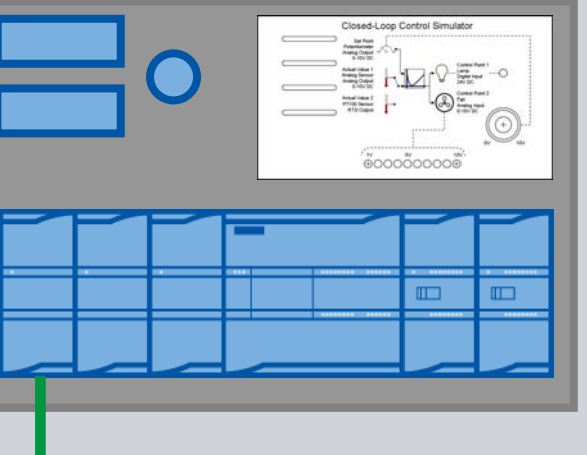

Team2 IP: 192.168.0.x+1

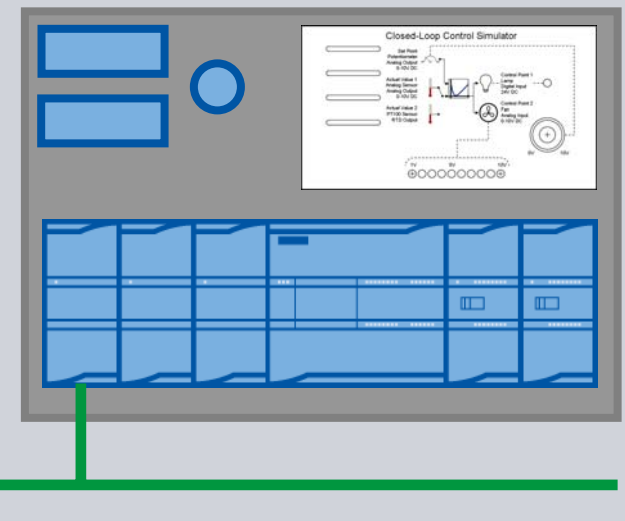

### 每个S7-1200 PLC有不同的IP地址

1

**Industry Sector** 

Page 32

Communication

### 练习:创建新的项目

Hands-on

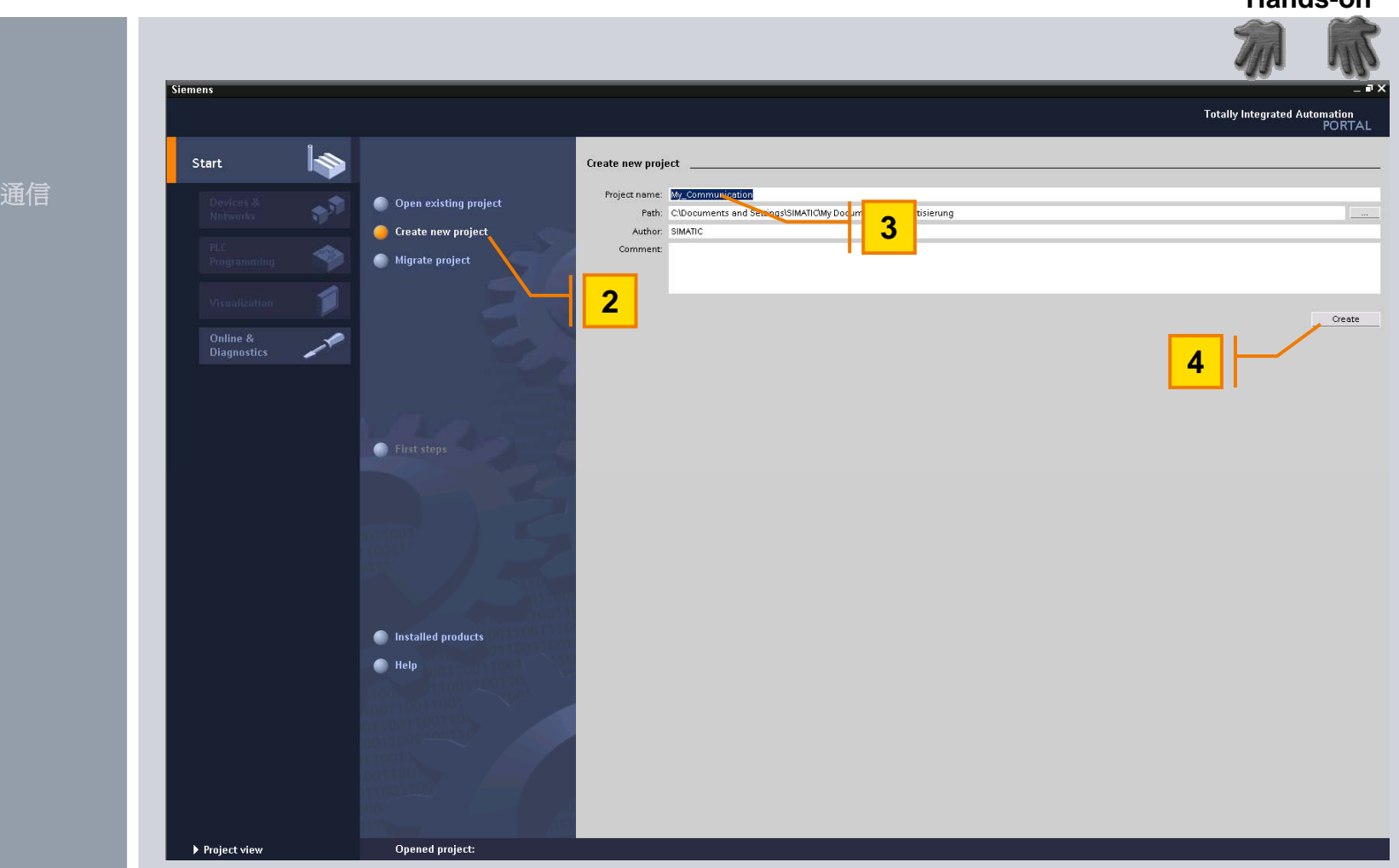

练习

© Siemens AG 2009. All Rights Reserved. Industry Sector

### 练习:添加未定义的PLC

Hands-on

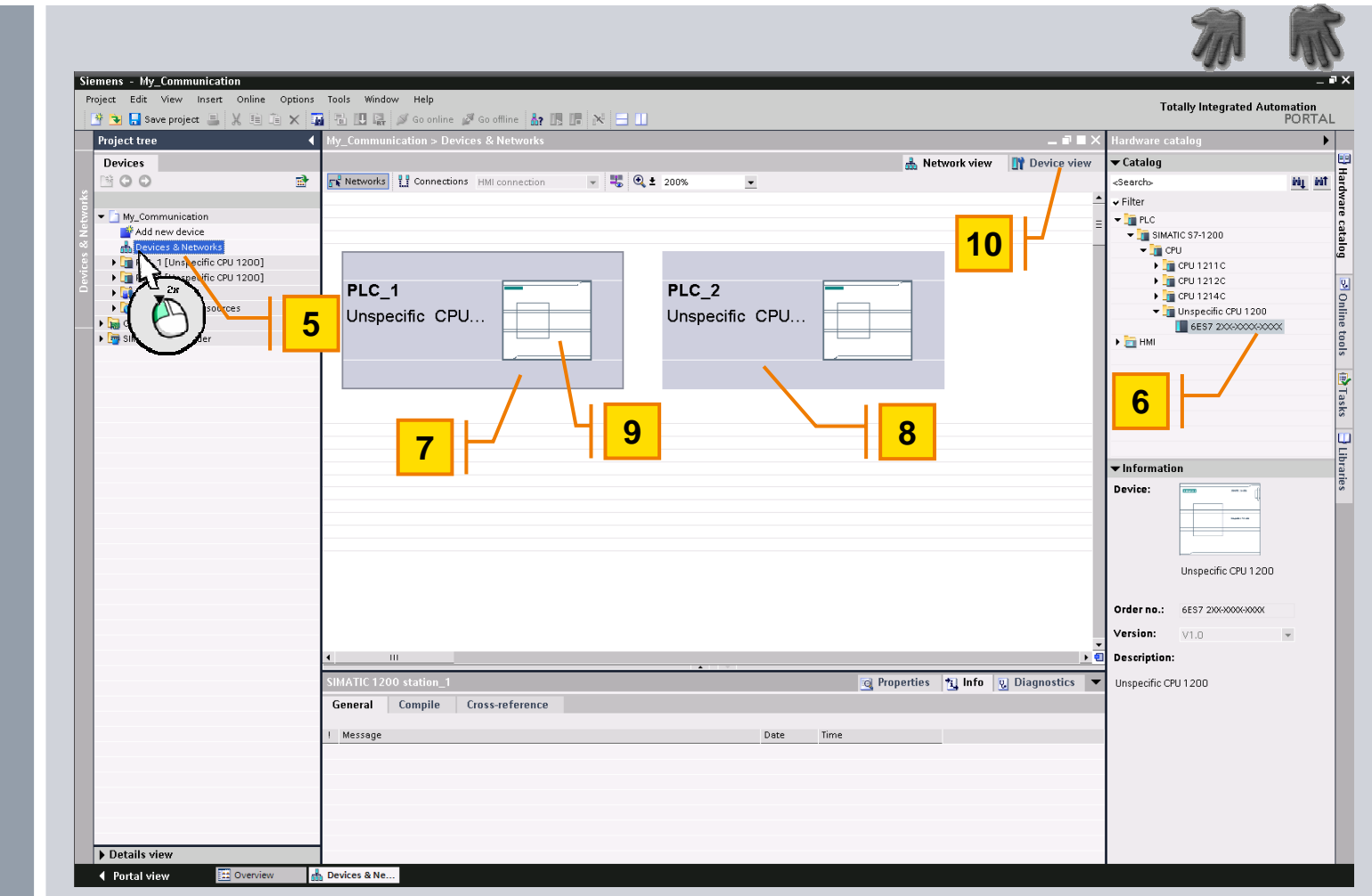

Communication

开放式用户通信

### 练习:上载硬件组态

Hands-on

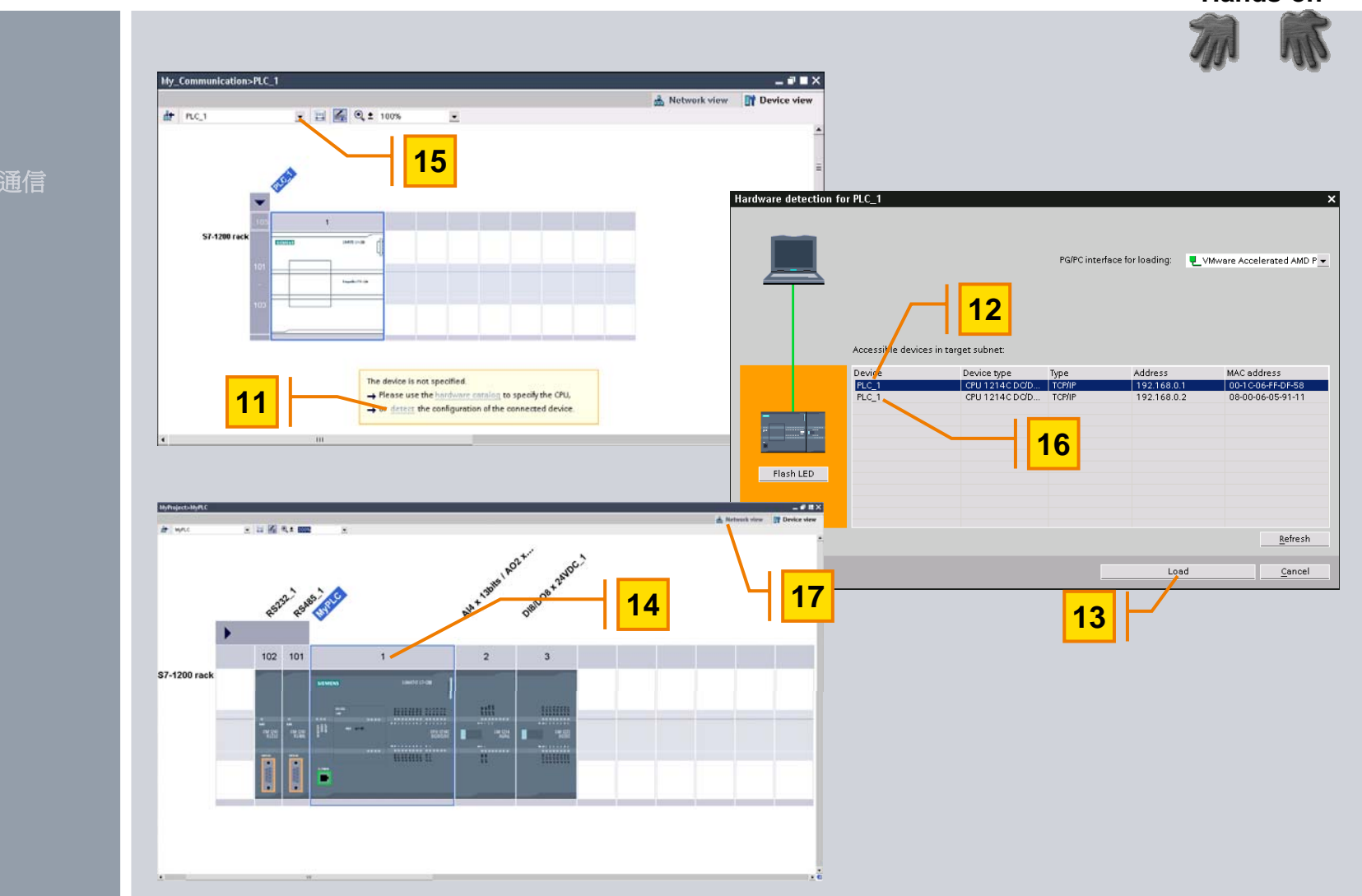

练习

Communication

### 练习:调整PLC的属性

Hands-on

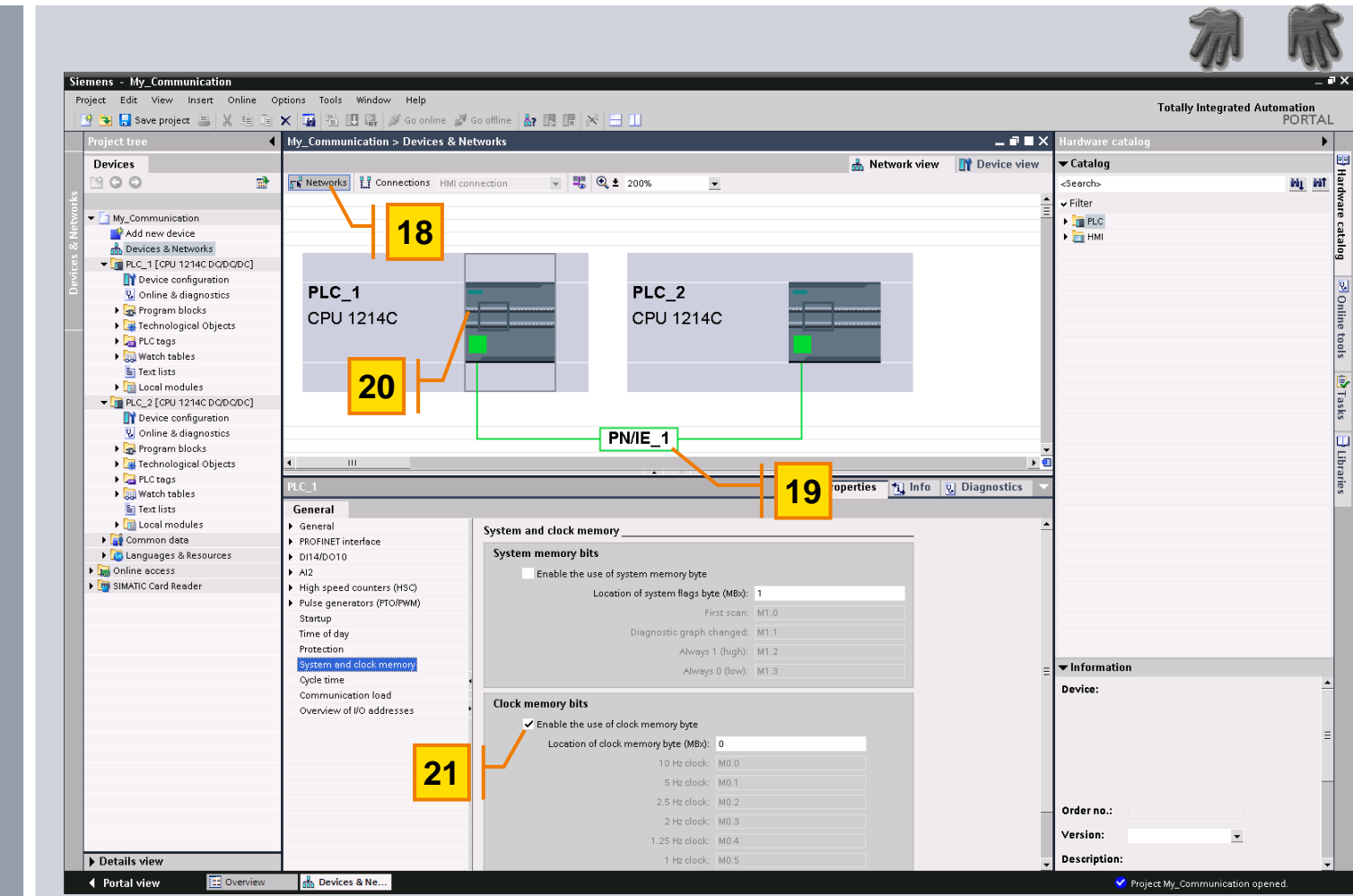

开放式用户通信

### 练习: 在PLC\_1中增加"TSEND\_C"数据块

Hands-on

#### Siemens - My Communication Project Edit View Insert Online Options Tools Window Help **Totally Integrated Automation** 🜁 强 🔚 Save project 🚇 🗶 🗉 👔 🗙 🌃 🖥 🖳 🖳 🖓 Go online 🖉 Go offline 🛔 🖪 🕞 🙌 😑 🛄 PORTAL 4 ▼ Favorites Devices Instruction 开放式用户通信 B 0 0 7 📸 🚲 🦈 🖆 🚍 💬 🕮 ± 🖂 🐲 🧐 😘 🤣 😤 Block title: - 🔄 My\_Communication Comment 🍄 Add new device Instructions 📥 Devices & Networks 🕶 🔀 Network 1 General ▼ ☐ PLC\_1 [CPU 1214C DC/DC/DC] Testing Comment 🕨 词 Bit logic I Device configuration Timers 😵 Online & diagnostics • 📊 Counters 🕶 🔙 Program blocks TSEND C Tasks Add new block Extended instructions ENO 📥 Main (OB1) REQ DONE -၊ 🛅 Clock + Calender CONT BUSY -🕨 📴 Techn String + Char оліса PLC to LEN FRENR Program control 22 Call options CONNECT STATUS 🕨 🧓 Watç 24 Communications DATA Data block Te> Open user communication COM RST 🕨 🛅 Lo TSEND\_C Name TSEND C D -V T PLC\_3 TRCV\_C Device Others Number 1 🌲 23 Single 😵 Online & diagnostics Point to point Instance Network 2: Manual 🕨 🛃 Program blocks - PORT\_CFG Comment 🕨 🚂 Technological Objects SEND CFG Automatic RCV CFG PLC tags The called function block saves its data in its own instance 🕨 🥘 Watch tables SEND\_PTP data block 🔄 Text lists Multi RCV PTP ▶ 🛅 Local modules RCV\_RST More... Common data SGN GET ▶ 🐻 Languages & Resources = SGN\_SET Image: Image: ОK Cancel linterrupts ▶ 🧱 SIMATIC Card Reader 🕨 🚞 PID Motion Control 🕨 🛅 Pulse 24 🔞 Properties Info 🤉 Diagnostics 🔻 General General General Information Time stamps Compilation Name: Main Protection Constant name: OB Main Attributes Type: OB Details view Portal view 🔛 Overvie 🖶 Main The project My\_Communication was sa...

### 练习:调整PLC\_1的连接参数

Hands-on

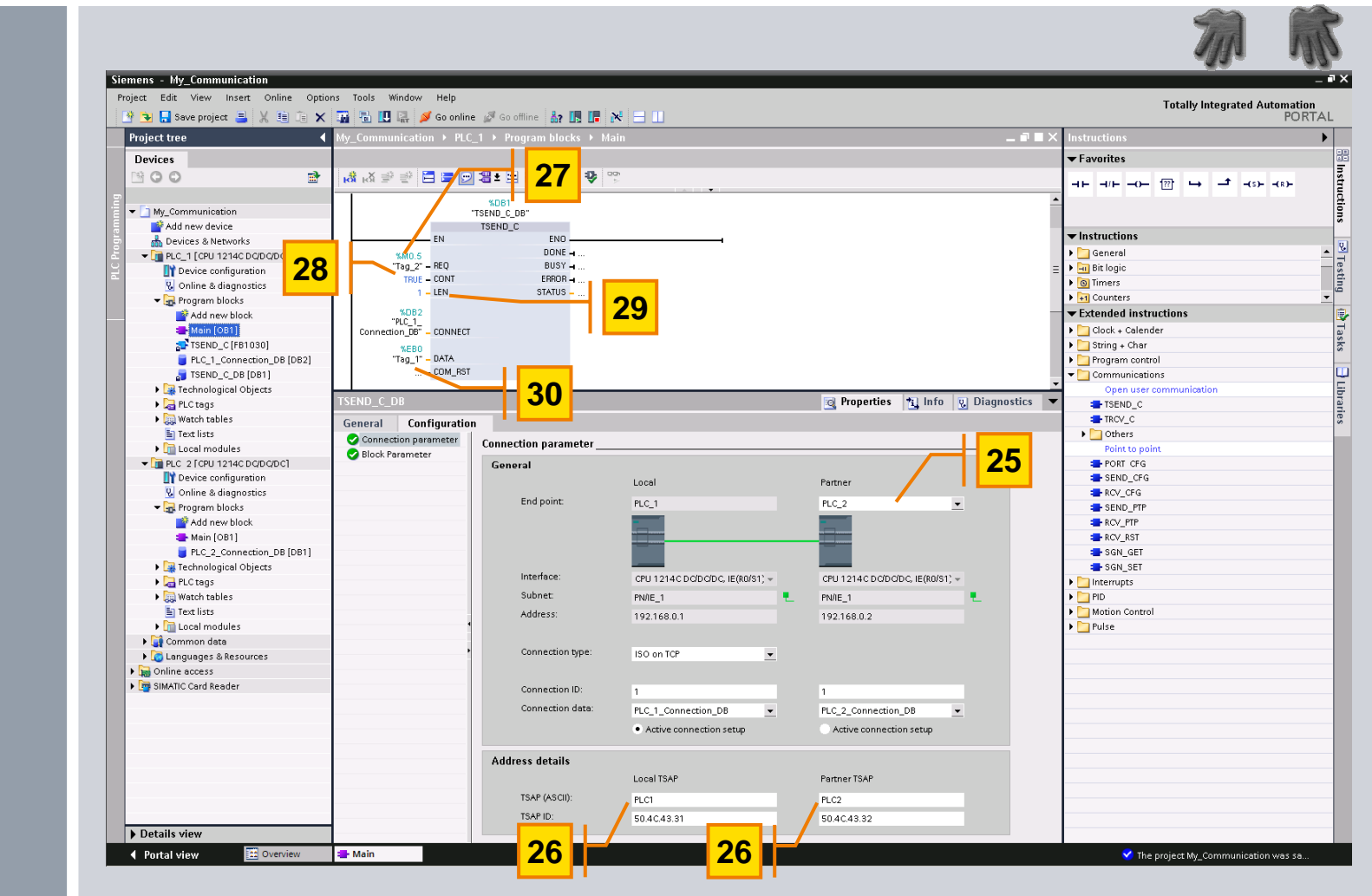

开放式用户通信

### 练习: 在PLC\_2中添加"TRCV\_C"数据块

Hands-on

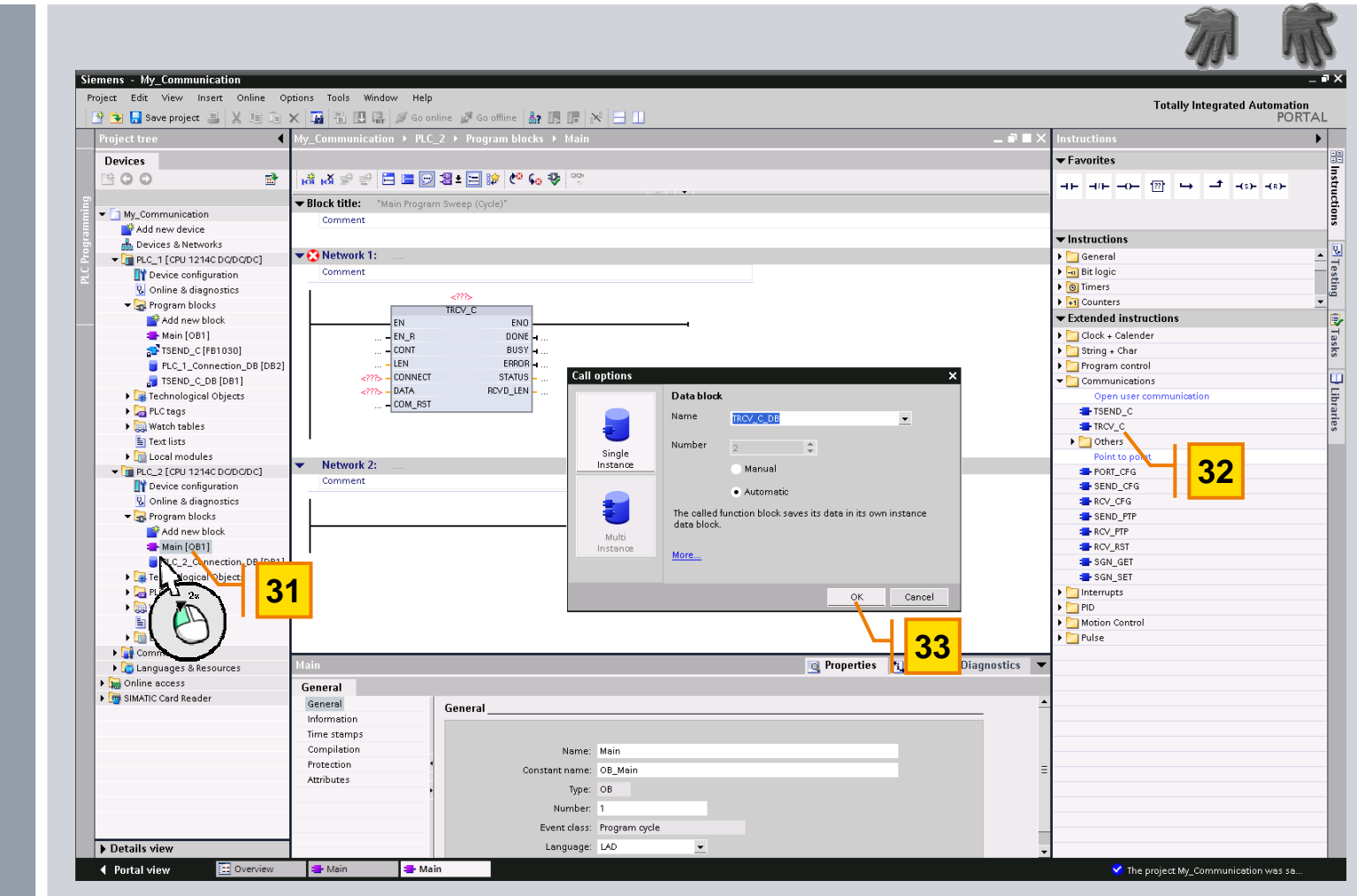

开放式用户通信

### 练习:调整PLC\_2的连接参数

Hands-on

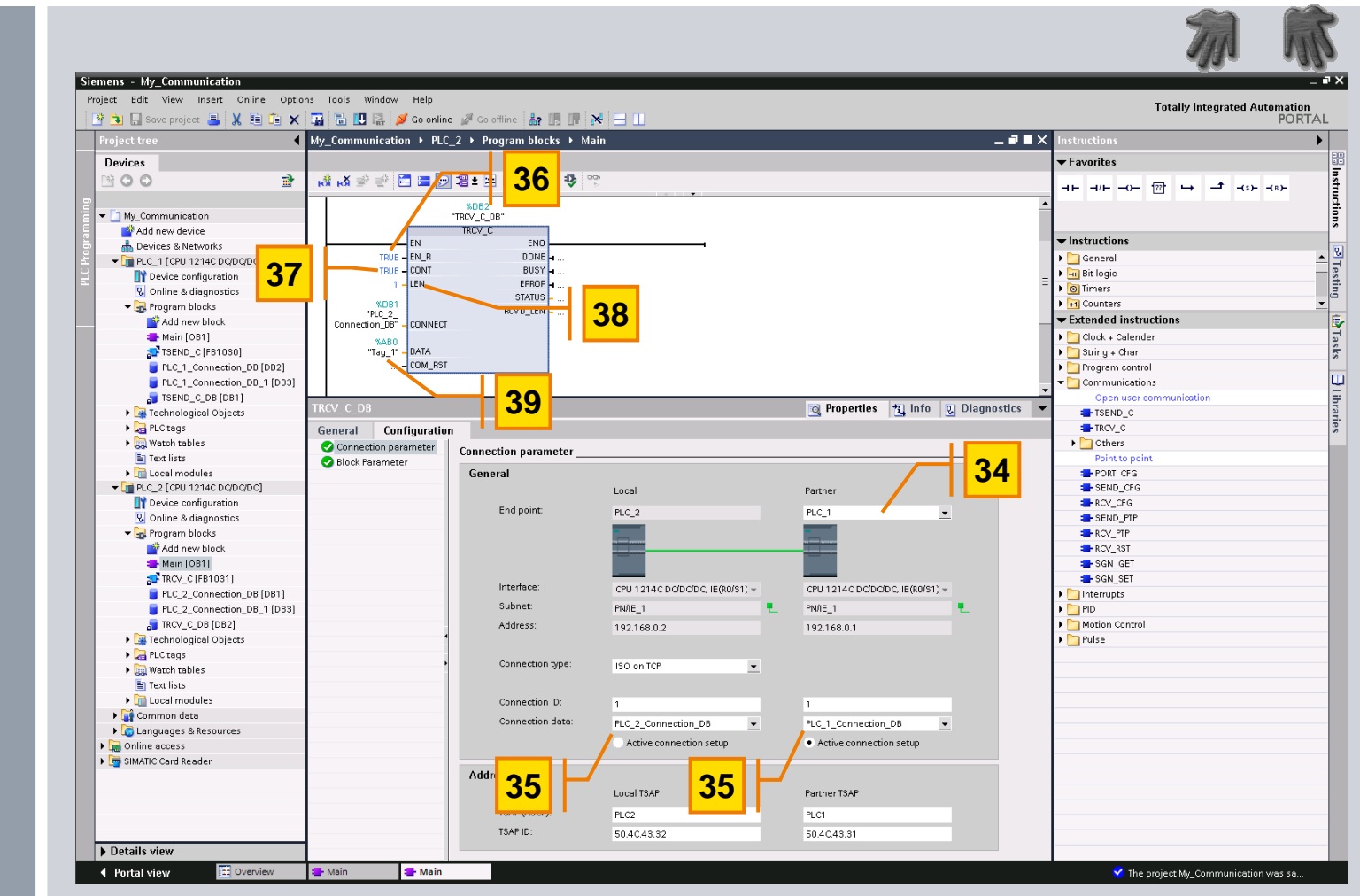

© Siemens AG 2009. All Rights Reserved. Industry Sector

开放式用户通信

### 练习:装载项目

### 开放式用户通信

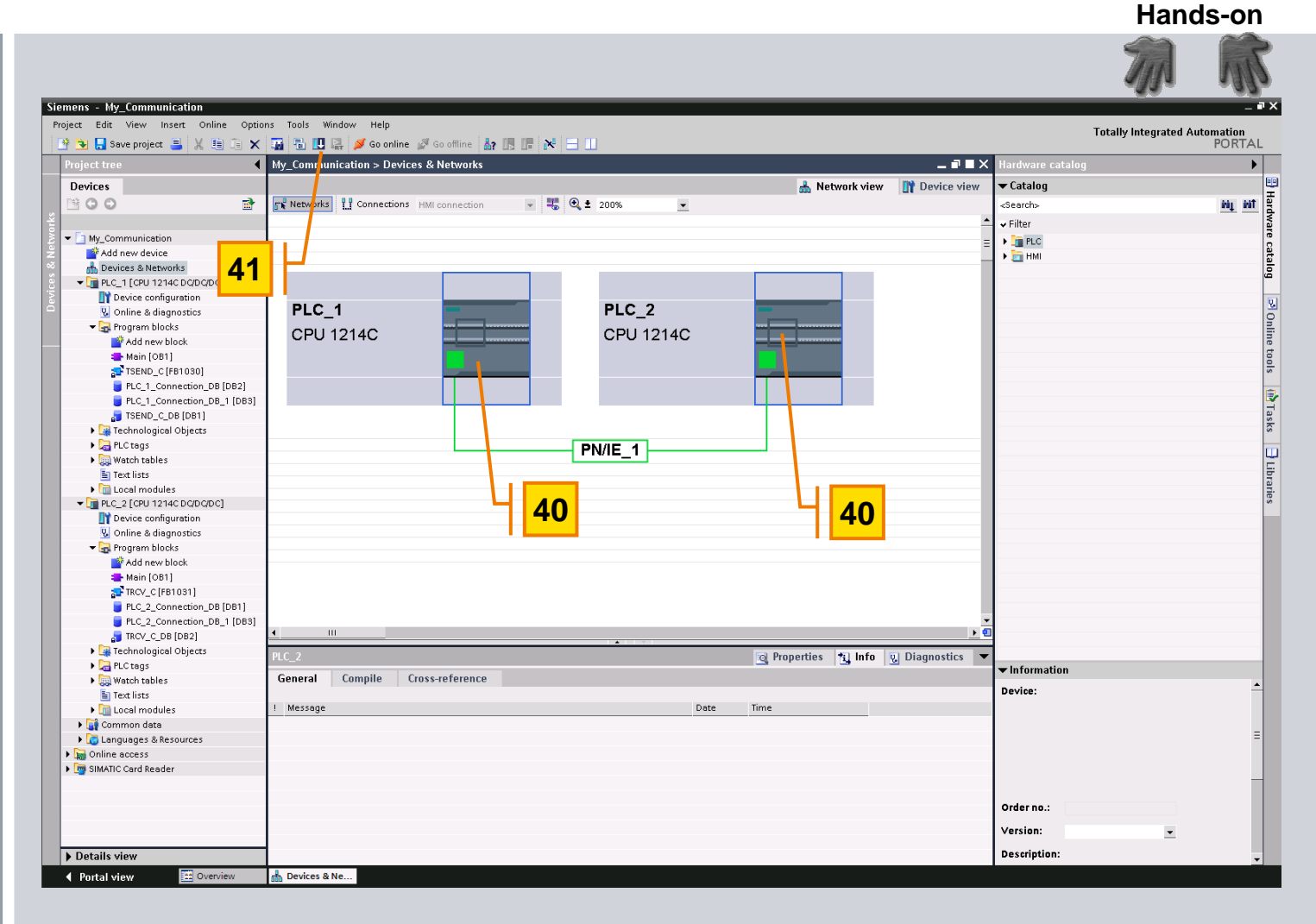

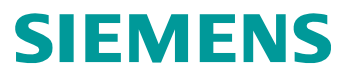

### S7-200 与 S7-1200 S7 通信

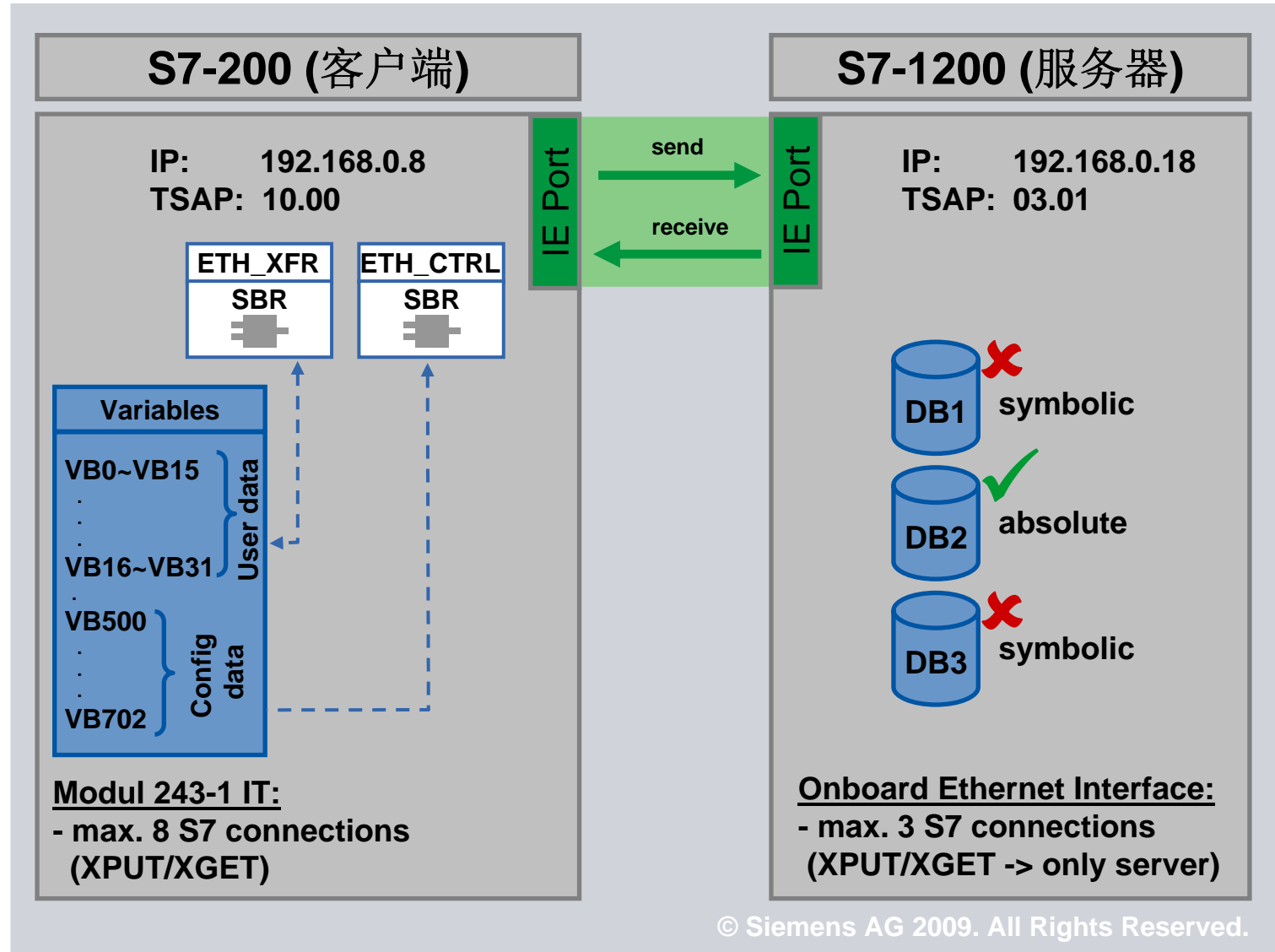

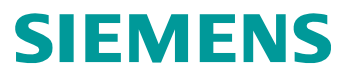

### S7-300 与 S7-1200 S7 通信

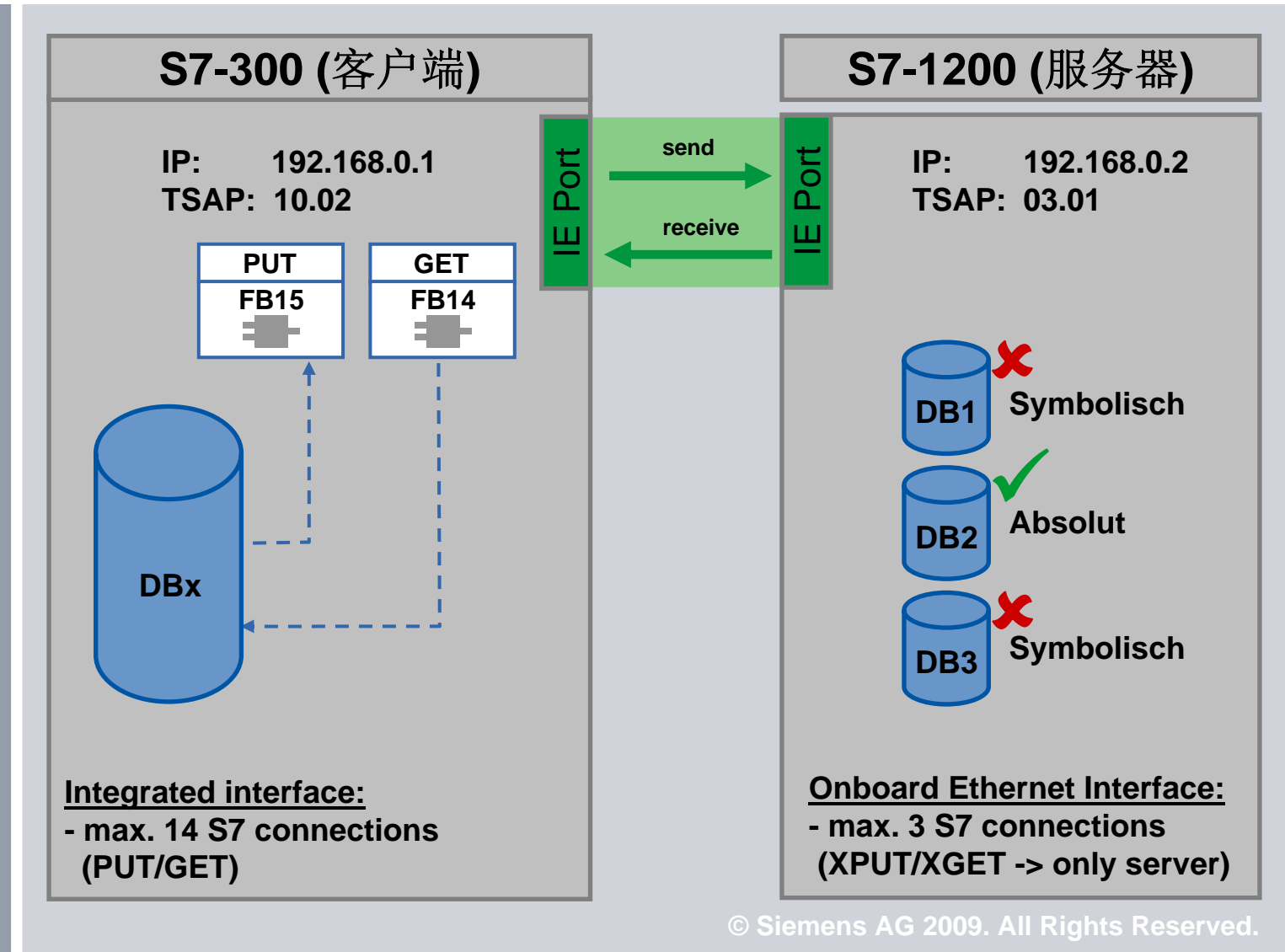

### Windows Sockets (PC)

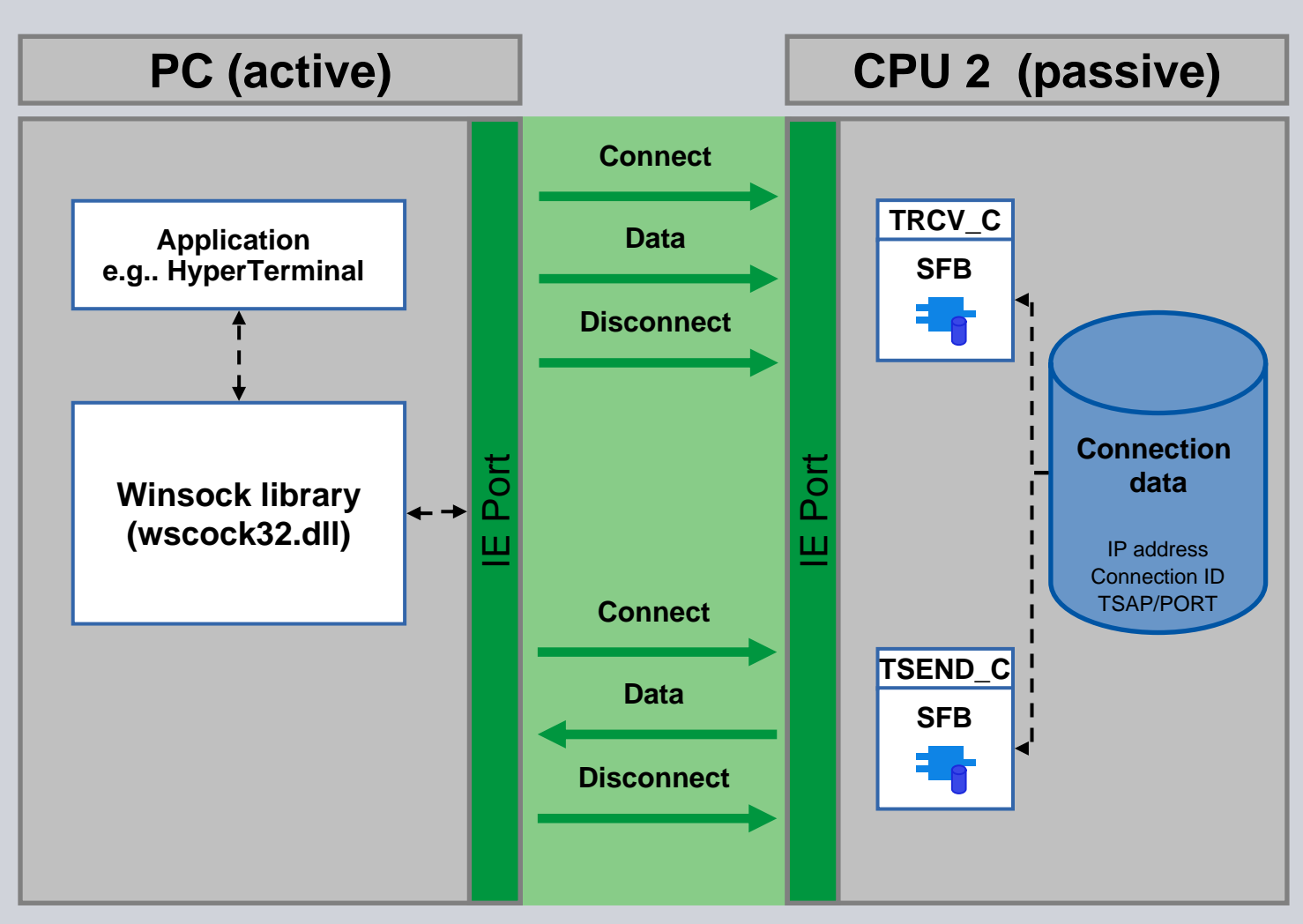

© Siemens AG 2009. All Rights Reserved. Industry Sector

Communication

Page 44

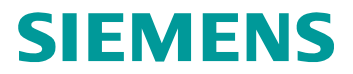

### Thank you for your attention!

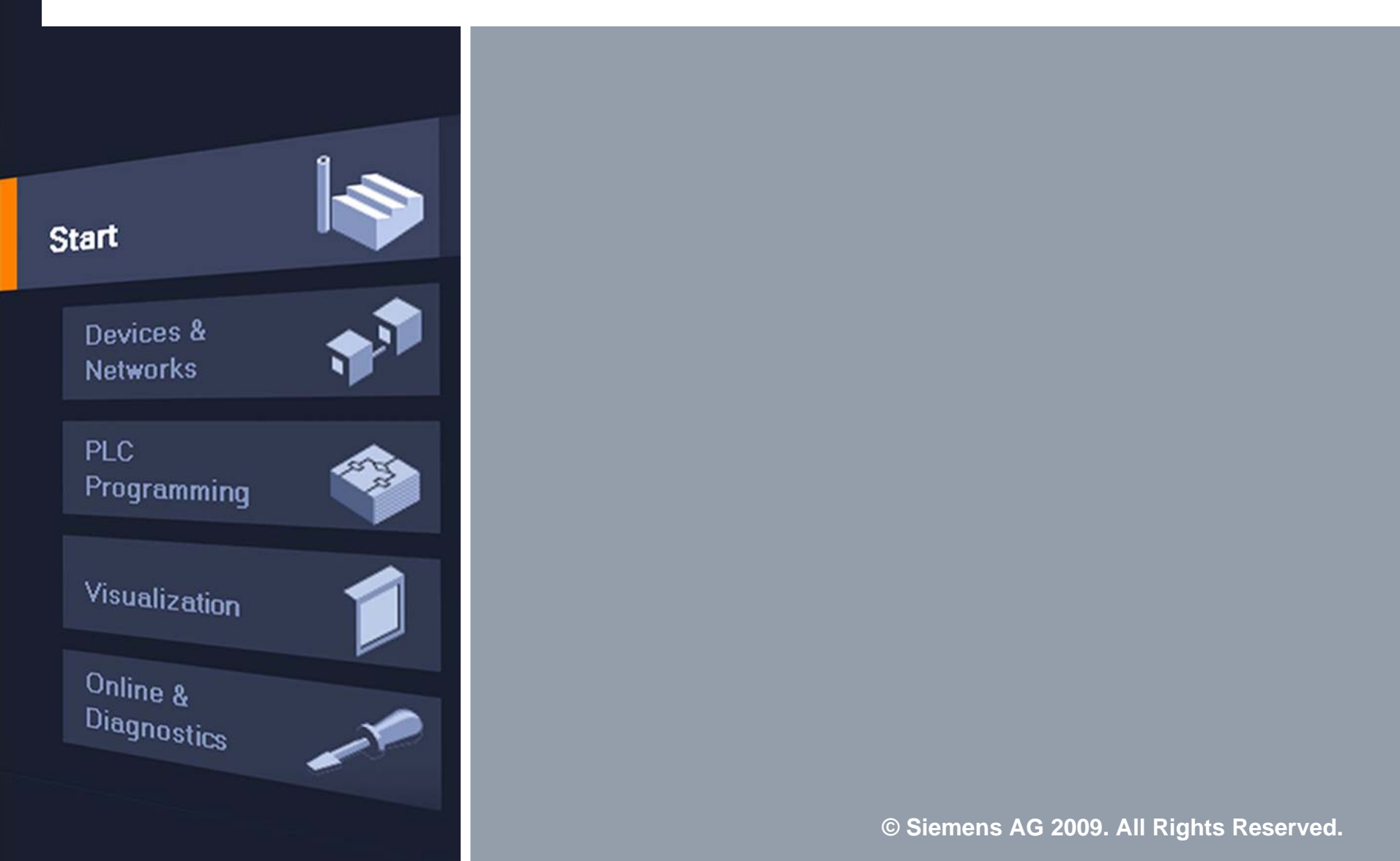